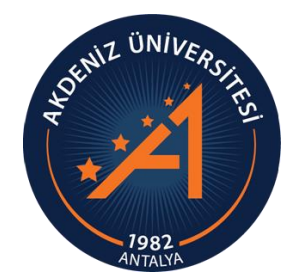

#### AKDENİZ ÜNİVERSİTESİ ÖĞRENCİ İŞLERİ DAİRE BAŞKANLIĞI

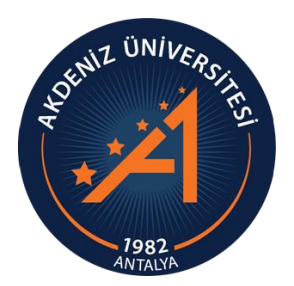

# OBS YATAY GEÇİŞ BAŞVURU MODÜLÜ KULLANIM KILAVUZU İDARİ KULLANICI

# YENİ BAŞVURU OLUŞTUR

| to other a line of the               | 🔳 Aktif Döner    | n: 2022-2023 Güz YÖKSİS / | Aktif Dönem: 2022-2023 Güz   v22.1018 Hızlı Erişim                                   |               |                | QI               | * | 🗘 🗠 🏛                 | ک 🃎 | 🔉 💿 remziye suna 🌼 |
|--------------------------------------|------------------|---------------------------|--------------------------------------------------------------------------------------|---------------|----------------|------------------|---|-----------------------|-----|--------------------|
|                                      | Dönem            | 2021-202                  | 22 Bahar                                                                             | - Durumu      |                | Pasif            |   | •                     |     |                    |
| Akdeniz Üniversitesi                 | Başvuru Adı      |                           |                                                                                      | Başvuru Tanır | m No           |                  |   |                       |     | @ Ara/Bul          |
| Öğrenci İşleri Bilgi Sistemi / İdari | Başvuru Tanım No | Dönem                     | Basvuru Adı                                                                          | Durum         | Program Sayısı | Ekleme Tarihi    |   | Son Değiştirme Tarihi | _   |                    |
| Ara Q                                |                  |                           | *                                                                                    |               |                |                  |   |                       |     |                    |
|                                      | 183              | 2021-2022 Babar           | Önlisans Genel Añrikki Not Ortalaması (GANO) ile Kurumlararası Vatav Geris Basyurusu | Dasif         | 174            | 18.01.2022       |   | 18.07.2022            |     | Detay              |
| 👌 Sık Kullanılarlar                  | >                |                           |                                                                                      |               |                | 1004.000         |   | 10.07.2022            |     |                    |
| 🗄 Akademik İslemler                  | 182              | 2021-2022 Bahar           | Onlisans Genel Ağırlıklı Not Ortalaması (GANO) ile Kurum İçi Yatay Geçiş Başvurusu   | Pasit         | 111            | 18.01.2022       |   | 18.07.2022            |     | ⊠ Detay            |
| 🗴 Genel Tanımlamalar                 | 181              | 2021-2022 Bahar           | Önlisans Genel Ağırlıklı Not Ortalaması (GANO) ile Yurt Dışı Yatay Geçiş Başvurusu   | Pasif         | 66             | 18.01.2022       |   | 18.07.2022            |     | 🗹 Detay            |
| Ders İşlemleri                       | ,                |                           |                                                                                      | 4-            | 1/1 1 ~        | KX K K KX F3 🖹 🗘 |   |                       |     |                    |
| Öğrenci İşlemleri                    | ·                |                           |                                                                                      |               |                |                  |   |                       |     |                    |
| 🞗 İlişik Kesme İşlemleri             | >                |                           |                                                                                      |               |                |                  |   |                       |     |                    |
| Harç İşlemleri                       | >                |                           |                                                                                      |               |                |                  |   |                       |     |                    |
| 🖡 Kayıt İşlemleri                    | >                |                           |                                                                                      |               |                |                  |   |                       |     |                    |
| Personel İşlemleri                   | >                |                           |                                                                                      |               |                |                  |   |                       |     |                    |
| Raporlar                             | >                |                           |                                                                                      |               |                |                  |   |                       |     |                    |
| 🖌 Kontrol İşlemleri                  | >                |                           |                                                                                      |               |                |                  |   |                       |     |                    |
| 🕨 Diploma İşlemleri                  | >                |                           |                                                                                      |               |                |                  |   |                       |     |                    |
| Mezuniyet İşlemleri                  | >                |                           |                                                                                      |               |                |                  |   |                       |     |                    |
| Bilgi Paketi İşlemleri               | >                |                           |                                                                                      |               |                |                  |   |                       |     |                    |
| Hazırlık İşlemleri                   | >                |                           | <ul> <li>Yeni Basvuru olusmu</li> </ul>                                              | ustur.        |                |                  |   |                       |     |                    |
| Başvuru İşlemleri                    | •                |                           | - · · · · ·                                                                          | · ·           |                |                  |   |                       |     |                    |
| 🌐 Standart Başvuru                   | >                |                           | <ul> <li>Detay sekmesine ba</li> </ul>                                               | sılır.        |                |                  |   |                       |     |                    |
| 📻 Enstitü Başvuru V2                 | >                |                           | ,                                                                                    |               |                |                  |   |                       |     |                    |
| Yatay Geçiş Başvuru V2               | ^                |                           |                                                                                      |               |                |                  |   |                       |     |                    |
| 🗆 Başvuru Tanım                      |                  |                           |                                                                                      |               |                |                  |   |                       |     |                    |

### BÖLÜM/PROGRAM OLUŞTURMA

| Deneme 2022-2023 Bahar Önlisans -> Uygulanacağı Programlar                                                                                                    |                                                                                                    | C 🗖 🖸 🔀       |
|----------------------------------------------------------------------------------------------------|----------------------------------------------------------------------------------------------------|---------------|
| Fakülte                                                                                                    | Başvuru Yapılabilecek Programlar                                                                             |               |
| Demre Dr. Hasan Ünal Meslek Yüksekokulu 👻                                                                                                    | Fakülte Bölüm Başvurunun Uygulanacağı Program Kural Say.                                                     |               |
| Programlar       Program         ■ Fakülte       Bölüm       Program         Demre Dr.HÜ       Seyahat-Turizm ve Eğlence Hizmetleri       Turist Rehberliği         MYO       Bölümü       Rehberliği         1 - 1/1       1       ✓ KI KI KI KI KI KI | Demre Dr.HÜ Büro Hizmetleri ve Sekreterlik Büro Yönetimi ve Yönetici Asistanlığı (Meslek Yüksekokulu) 0      | ∷  Kurallar 👔 |
| Ekleme İşlemleri Ç                                                                                                    | Çıkartma İşlemleri<br>≶ Tümünü Çıkar                                                                         |               |
| 1- Eklenmek istenen programla<br>2- «Seçilenleri Ekle» butonuna<br>3- Programlar eklenir ve «Kural                                                                                                    | ara TİK atılarak öğrenci kontenjanı bildirilen programlar seçilir.<br>a basılır.<br>allar» butonuna basılır. |               |

#### **GENEL TANIMLAR**

| Hukuk/Adalet (İÖ) (Meslek Yüksekok | culu) Programına Uygulanacak Kurallar 🧭 🗖 💽 🔀                                                                                                    |
|------------------------------------|----------------------------------------------------------------------------------------------------|
| İlan Metni                         | Tarihler                                                                                                    |
| Kesin Kayıt Taahhüt Metni          | Başvuru Başlangıç / Bitiş Tarihi 23.01.2023 00:00 * 03.02.2023 23:59 * Başvuru Durum İlan Tarihi / Değerlendirme İlan Tarihi 23.01.2023 00:00 * 10.02.2023 23:59 * |
| Genel Tanımlar                     | Onay Başlangıç / Bitiş Tarihi 23.01.2023 00:00 * 06.02.2023 23:59 * Öğrenci Kayıt Başlangıç / Bitiş Tarihi 16.02.2023 00:00 * 17.02.2023 23:59 *                   |
| Kontenjanlar                       |                                                                                                    |
| Belgeler                           | Başvuru Şartları                                                                                                    |
| Sınavlar                           | ÖSYM Sınav Sonuç Bilgileri Açık 🗸 🚽 ÖSYM Taban Puan Kontrolü 🧹 Kapalı (Taban Puan Kontrolü 👻                                                                       |
| Değerlendirme Sınavları            | Daha Önce Vatav Gecis Ek-1 ile Verlestirildim                                                                                                    |
| Sinav Yeri<br>• Bu                 | ı alana, Başvuru bitiş tarihinden 3 gün sonrası girilmiştir. Bunun nedeni                                                                                          |
| Degerlendirme                      | n gün basyuru yapan adaylara, hatalı basyuru yaptı ise düzeltmeleri icin (%10 Belgesi Yüklenmemiş 🗸                                                                |
| 72                                 | man tanımaktır. Onav Bitis tarihinde de son gün gelen hasvurulara 🕵                                                                                                |
| 20                                 | rinale real islama versila salutur. Liittan sinia versilara tarih versi asatlarda tik (Basarisiz Dersi Varsa                                                       |
| DI                                 | rimierce işlem yapılacaktır. Lutten giriş yapılan tarın ve saatlerde ektodulula v                                                                                  |
| de                                 | eğişiklik yapmayınız.                                                                                                    |
|                                    | ÖSYM Başarı Sırası Sınırı                                                                                                    |
|                                    | Az Genel Not Ort. Dortluk / Yuzluk                                                                                                    |
|                                    |                                                                                                    |
|                                    |                                                                                                    |
|                                    |                                                                                                    |
|                                    |                                                                                                    |
|                                    |                                                                                                    |
| İşlemler                           |                                                                                                    |
| 🛨 Kuralları Diğer Birimlere Kopya  | la 🖄 Kaydet                                                                                                    |
|                                    | ·                                                                                                    |

#### **GENEL TANIMLAR**

| Hukuk/Adalet (İÖ) (Meslek Yüksekok                                            | kulu) Programina Uygulanacak Kurallar                                                                                                    |                                                                                               |                                                                                                    | S 🗆 🛛 🗡                                                                                                    |
|-------------------------------------------------------------------------------|----------------------------------------------------------------------------------------------------|-----------------------------------------------------------------------------------------------|----------------------------------------------------------------------------------------------------|----------------------------------------------------------------------------------------------------|
| İlan Metni<br>Kesin Kayıt Taahhüt Metni<br>Genel Tanımlar                     | Başvuru Başlangıç / Bitiş Tarihi 23.01.2023 00<br>Onay Başlangıç / Bitiş Tarihi 23.01.2023 00                                                                                                    | :00 * 03.02.2023 23:59 * Başvu<br>:00 * 06.02.2023 23:59 * Öğren                              | Tarihler<br>ru Durum İlan Tarihi Değerlendirme İlan Tarihi 23<br>ıci Kayıt Başlangıç / Bitiş Tarihi 16                                                                  | 3.01.2023 00:00 * 10.02.2023 23:59 *<br>5.02.2 00:00 * 17.02.2023 23:59 *                                                 |
| Kontenjanlar<br>Belgeler<br>Sınavlar<br>Değerlendirme Sınavları<br>Sınav Yeri | ÖSYM Sınav Sonuç Bilgile iç<br>Daha Önce Yatay Geçiş E                                                                                                    | sistemine giriş yaptı<br>cin, ilgili tarihin başv<br>Lütfen giriş yapılan                     | ğı zaman hatalı başvuru aç<br>uru başlangıç tarihi ile aynı<br>tarih ve saatlerde değişikli                                                                             | ıklamasını görebilmesi<br>ı olması gerekir.<br><b>ik yapmayınız.</b>                                                      |
| Değerlendirme                                                                 | YÖKSİS te Birden Fazla Aktiflik Kontrolü<br>1. Sınıf/Dönem ve Son Sınıf/Dönem Kontrolü<br>Ceza Kontrolü<br>En Az Genel Not Ortalaması Dörtlük / Yüzlük<br>Açık/Uzaktan Öğr. den Örgün Öğr. Başvuru En<br>Az Genel Not Ort. Dörtlük / Yüzlük | Kapalı       1.Sınıf veya Son Sınıf (Ön       Açık (Cezalı ise Başvurusunu       2,50       / | İkinci Öğr., Örgüne Başvuruda %10 kontrolü<br>YÖKSİS te Kaydım Yok Seçeneği<br>Başarısız Ders Durumu Seçeneği<br>Alan İçi Başvuru Kontrolü<br>ÖSYM Başarı Sırası Sınırı | İlk %10 Belgesi Yüklenmemiş       ▼         Açık       ▼         Açık (Başarısız Dersi Varsa       ▼         Açık       ▼ |
| İşlemler<br>🕀 Kuralları Diğer Birimlere Kopya                                 | la                                                                                                    |                                                                                               |                                                                                                    | 🖄 Kaydet 🗸                                                                                                    |

#### **GENEL TANIMLAR**

| Hukuk/Adalet (İÖ) (Meslek Yüksekol | culu) Programina Uygulanacak Kurallar          |                                  |                                                      | SE                               | ? ×  |
|------------------------------------|------------------------------------------------|----------------------------------|------------------------------------------------------|----------------------------------|------|
| İlan Metni                         |                                                |                                  | Tarihler                                             |                                  | A    |
| Kesin Kayıt Taahhüt Metni          | Başvuru Başlangıç / Bitiş Tarihi 23.01.2023 00 | 0:00 * 03.02.2023 23:59 * Başvu  | ru Durum İlan Tarihi ، Değerlendirme İlan Tarihi 23. | 01.2023 00:00 * 10.02.2023 23:59 | *    |
| Genel Tanımlar                     | Onay Başlangıç / Bitiş Tarihi 23.01.2023 00    | 0:00 * 06.02.2023 23:59 * Öğren  | ci Kayıt Başlangıç / Bitiş Tarihi 🔶 16.              | 02.2023 00:00 * 17.02.20 \$3:59  | *    |
| Kontenjanlar                       |                                                |                                  |                                                      |                                  |      |
| Belgeler                           | • Bu al                                        | lana; Akademik Tak               | vime göre, Yatay Geçiş B                             | aşvurusu kabul ed                | ilen |
| Sinavlar                           | ÖSYM Sınav Sonuç Bilgiler                      | ncilerin duvurulacağ             | ı tarih yazılmıştır. Lütfen                          | giris yapılan tarih              | ve   |
| Sinav Yeri                         | Daha Önce Yatay Geçiş Ek                       | erde değişiklik yanm             |                                                      | 03 Jakian anin                   |      |
| Değerlendirme                      | Sor Aday                                       | cistomino giris vant             | iayiniz.<br>Variastirma canu                         | sunu görahilmaktar               | dir  |
|                                    | YÖKSİS te Birden Fazla Ak                      | sistemine giriş yapt             | ığı zaman yeneştirme sonu                            | Lunu gorebinnektet               |      |
|                                    | 1. Sınıf/Dönem ve Son Sınıf/Dönem Kontrolü     | 1.Sınıf veya Son Sınıf (Ön 🛛 🔻   | YOKSIS te Kaydım Yok Seçeneği                        | Açık                             | •    |
|                                    | Ceza Kontrolü                                  | Açık (Cezalı ise Başvurusunu 🛛 👻 | Başarısız Ders Durumu Seçeneği                       | Açık (Başarısız Dersi Varsa      | •    |
|                                    | En Az Genel Not Ortalaması Dörtlük / Yüzlük    | 2,50 / 70                        | Alan İçi Başvuru Kontrolü                            | Açık                             | •    |
|                                    | Açık/Uzaktan Öğr. den Örgün Öğr. Başvuru En    | · ,                              | 80/44 Parts 5 and 5 and                              |                                  | _    |
|                                    | Az Genel Not Ort. Dörtlük / Yüzlük             |                                  | OSYM Başarı Sırası Sınırı                            |                                  |      |
|                                    |                                                |                                  |                                                      |                                  |      |
|                                    |                                                |                                  |                                                      |                                  |      |
|                                    |                                                |                                  |                                                      |                                  |      |
|                                    |                                                |                                  |                                                      |                                  |      |
|                                    |                                                |                                  |                                                      |                                  | _    |
| İşlemler                           |                                                |                                  |                                                      |                                  |      |
| 🕀 Kuralları Diğer Birimlere Kopya  | la                                             |                                  |                                                      | 🖄 Kaydet                         |      |
|                                    |                                                |                                  |                                                      |                                  | -    |

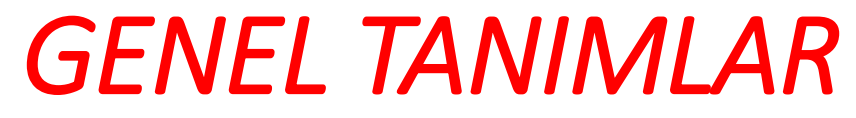

| Hukuk/Adalet (İÖ) (Meslek Yüksekol                                             | kulu) Programina Uygulanacak Kurallar 🤶 📄 🕐 💈                                                                                                    |
|--------------------------------------------------------------------------------|----------------------------------------------------------------------------------------------------|
| İlan Metni<br>Kesin Kayıt Taahhüt Metni<br>Genel Tanımlar<br>Kontenjanlar      | Tarihler         Başvuru Başlangıç / Bitiş Tarihi       23.01.2023 00:00       * 03.02.2023 23:59       * Başvuru Durum İlan Tarihi / Değerlendirme İlan Tarihi       23.01.2023 00:00       * 10.02.2023 23:59       *         Onay Başlangıç / Bitiş Tarihi       23.01.2023 00:00       * 06.02.2023 23:59       * Öğrenci Kayıt Başlangıç / Bitiş Tarihi       16.02.2023 00:00       * 17.02.2023 23:59       *                            |
| Belgeler<br>Sınavlar<br>Değerlendirme Sınavları<br>Sınav Yeri<br>Değerlendirme | <ul> <li>ÖSYM Sınav Sonuç Bilgiler</li> <li>2022-2023 Bahar Döneminde Yatay Geçiş Başvurusu kabul edilen<br/>öğrenciler ONLINE olarak kayıt yapacaklardır.</li> <li>Bu alana; Akademik Takvime göre, kayıt başlangıç ve bitiş tarihleri<br/>yazılmıştır. Lütfen giriş yapılan tarih ve saatlerde değişiklik yapmayınız.</li> </ul>                                                                                                    |
|                                                                                | Ceza Kontrolü       Açık (Cezalı ise Başvurusunu -       Başarısız Ders Durumu Seçeneği       Açık (Başarısız Dersi Varsa -         En Az Genel Not Ortalaması Dörtlük / Yüzlük       2,50 /       70       Alan İçi Başvuru Kontrolü       Açık         Açık/Uzaktan Öğr. den Örgün Öğr. Başvuru En       /       ÖSYM Başarı Sırası Sınırı       Ö         Az Genel Not Ort. Dörtlük / Yüzlük       /       ÖSYM Başarı Sırası Sınırı       Ö |
| İşlemler<br>🛨 Kuralları Diğer Birimlere Kopya                                  | la 🖄 Kaydet                                                                                                    |

# PROGRAM ÖSYM TABAN PUANLARI

| ISST<br>ATTACH                                                                                                    | Fakülte                   | Adalet Meslek Yüksekokulu                                                                 |                                                                                         |                                                                                                    |            |
|----------------------------------------------------------------------------------------------------|---------------------------|-------------------------------------------------------------------------------------------|-----------------------------------------------------------------------------------------|----------------------------------------------------------------------------------------------------|------------|
| Akdeniz Üniversitesi                                                                                                    | Bölüm                     | Hukuk Bölümü                                                                              |                                                                                         |                                                                                                    | <b></b>    |
| Öğrenci İşleri Bilgi Sistemi / İda                                                                                                    | ri Program                | Adalet                                                                                    |                                                                                         |                                                                                                    | <b></b>    |
| Ara                                                                                                    | Q Program ÖSYM Taban Puan | ilari 🔄 🗄 Ekle 🛛 🏹 Filtrele                                                               |                                                                                         |                                                                                                    |            |
|                                                                                                    | Fakülte Adı               | Program Adı                                                                               | Yıl ÖSYM Puanı ÖSYM Ek Kontenjan Puanı                                                  | ÖSYM 2. Ek Kontenjan Puanı DGS Puanı DGS Ek Kontenjan Puanı OÖBP ÖSYM Puan Türü DGS Puan Türü Başan Sıras | sı Sının # |
| 숨 Sık Kullanılanlar                                                                                                    | > Adalet MYO              | Adalet                                                                                    | 2021 230,175570                                                                         | ТҮТ                                                                                                    | Z E ¢      |
| 韋 Akademik İşlemler                                                                                                    | > Adalet MYO              | Adalet                                                                                    | 2020 299,561320                                                                         | ТҮТ                                                                                                    | 2 E C      |
| 👍 Genel Tanımlamalar                                                                                                    | Adalet MYO                | Adalet                                                                                    | 2019 288,717310                                                                         | TYT                                                                                                    | C E C      |
| 🗳 Öğrenci İşlemleri                                                                                                    | Adalet MYO                | Adalet                                                                                    | 2018 298,514350                                                                         | TYT                                                                                                    | C E C      |
| X İlişik Kesme İşlemleri                                                                                                    | > Adalet MYO              | Adalet                                                                                    | 2017 325,669520                                                                         | YGS-3                                                                                                    | C E C      |
| 🚍 Harç İşlemleri                                                                                                    | Adalet MYO                | Adalet                                                                                    | 2016 363,602930                                                                         | 348,45 YGS-3                                                                                              | C E C      |
| Personel İşlemleri                                                                                                    | Adalet MYO                | Adalet                                                                                    | 2015 344,193830                                                                         | 335,75 YGS-3                                                                                              | C E C      |
| 🖨 Raporlar                                                                                                    | > Adalet MYO              | Adalet                                                                                    | 2014 347,80                                                                             | YGS-3                                                                                                    | C E C      |
| Y Kontrol İşlemleri                                                                                                    | Adalet MYO                | Adalet                                                                                    | 2013 376,599110                                                                         | YGS-3                                                                                                    | ď 🗆 🗘      |
| <ul> <li>Dipiorna işlemleri</li> <li>Mezuniyet İşlemleri</li> </ul>                                                                                                | Adalet MYO                | Adalet                                                                                    | 2012 104,8950                                                                           | YGS-3                                                                                                    | C E C      |
| 🌐 Bilgi Paketi İşlemleri                                                                                                    | > Adalet MYO              | Adalet                                                                                    | 2011 378,3530                                                                           | YGS-3                                                                                                    | C E C      |
| Ξ Hazırlık İşlemleri<br>🖸 Roman İslamlari                                                                                                    | > Adalet MYO              | Adalet                                                                                    | 2010 380,09                                                                             | YGS-3                                                                                                    | C E O      |
| Standart Başvuru     Standart Başvuru V2     Sardart Başvuru V2     Başvuru Tanım     Başvuru Onay İşlemleri     Başvuru Değerlendirme İ     Program ÖSYM Taban Pu | işlemleri<br>Janları      | <ul> <li>Adayların<br/>girilmelid</li> <li>1- Yatay Geçi</li> <li>2- Program Ö</li> </ul> | başvuru yapabilmesi için<br>ir.<br>iş Başvuru V2 butonuna b<br>DSYM Taban Puanları buto | öncelikle Program ÖSYM Taban Puanları<br>asınız.<br>nuna basınız.                                         |            |
|                                                                                                    | 2                         | 3- Ekle butor                                                                             | nuna basınız                                                                            |                                                                                                    |            |

## PROGRAM ÖSYM TABAN PUANLARI

| Adalet Meslek Yüksekokulu | 月                                                                                                    | ្រុកខ្ <mark>រុ</mark> ×                                                                                                    |                                                                                                    | v                                                                                                    |
|---------------------------|----------------------------------------------------------------------------------------------------|----------------------------------------------------------------------------------------------------|----------------------------------------------------------------------------------------------------|----------------------------------------------------------------------------------------------------|
| Hukuk Bölümü              | Braggam ÖSVM Tahaa Buaglari » Siki                                                                                                    |                                                                                                    |                                                                                                    | ▼                                                                                                    |
| Adalet                    |                                                                                                    | eme                                                                                                    |                                                                                                    | ▼                                                                                                    |
| an ⊡ Ekle 🛛 🏹 Filtrele    | ÖGVAL Purer                                                                                                    |                                                                                                    |                                                                                                    |                                                                                                    |
|                           | ÖSYM Puani                                                                                                    |                                                                                                    | tenjan Puanı OÖBP ÖSYM Puan Türü DGS Puan Türü                                                                                                    | Başan Sırası Sının #                                                                                                    |
| Adalet                    | 2021<br>ÖSYM 2. Ek Kontenjan Puani                                                                                                    |                                                                                                    | түт                                                                                                    | 2 E C                                                                                                    |
| Adalet                    | 2020 DGS Puani                                                                                                    |                                                                                                    | ТҮТ                                                                                                    | ♂ ⊟ ₿                                                                                                    |
| Adalet                    | 2019 DGS Ek Kontenjan Puani                                                                                                    |                                                                                                    | ТҮТ                                                                                                    |                                                                                                    |
| Adalet                    | 2018 OÖBP                                                                                                    |                                                                                                    | ТҮТ                                                                                                    |                                                                                                    |
| Adalet                    | 2017 ÖSYM Puan Türü                                                                                                    | Seçiniz 🔹                                                                                                    | YGS-3                                                                                                    |                                                                                                    |
| Adalet                    | DGS Puan Türü                                                                                                    | Seçiniz 🔹                                                                                                    | 348,45 YGS-3                                                                                                    |                                                                                                    |
| Adalet                    | 2015 Başarı Sırası Sınırı                                                                                                    |                                                                                                    | 335,75 YGS-3                                                                                                    |                                                                                                    |
| Adalet                    | 2014                                                                                                    | 🖄 Kaydet 🛛 🗵 İptal                                                                                                    | YGS-3                                                                                                    |                                                                                                    |
| Adalet                    | 2013                                                                                                    | <b></b>                                                                                                    | YGS-3                                                                                                    |                                                                                                    |
| Adalet                    | 2012                                                                                                    |                                                                                                    | YGS-3                                                                                                    | c e ¢                                                                                                    |
| Adalet                    | 2011                                                                                                    |                                                                                                    | YGS-3                                                                                                    | ď E Ø                                                                                                    |
| Adalet                    | 2010                                                                                                    |                                                                                                    | YGS-3                                                                                                    | ď E Č                                                                                                    |
|                           |                                                                                                    |                                                                                                    |                                                                                                    |                                                                                                    |
|                           |                                                                                                    |                                                                                                    | J                                                                                                    |                                                                                                    |
|                           |                                                                                                    |                                                                                                    |                                                                                                    |                                                                                                    |
|                           | Adalet Meslek Yüksekokulu     Adalet     Adalet | Adalet Meslek Yüksekokulu   Hukuk Bölümü   Adalet   Program Ädi   Program Adi   Adalet   Adalet   Ad | Adalet Musekokolu     Hukuk Balomi     Adalet     Adalet     Program Ådi     Program Ådi | Adaet Pogram QS/M Taban PuanlanBidene   Mater Pogram QS/M Taban PuanlanBidene   Mater Pogram QS/M Taban PuanlanBidene   Mater Pogram QS/M Taban PuanlanBidene   Mater OfM Puan   Adalet CofM Puan   OfM 2 Ek Kontenjan Puan TTT   OfM 2 Ek Kontenjan Puan TTT   OfM 2 Ek Kontenjan Puan TTT   OfM Puan CofM Puan   OfM Puan CofM Puan   OfM Puan CofM Puan   OfM Puan CofM Puan   OfM Puan CofM Puan   OfM Puan CofM Puan   OfM Puan CofM Puan   OfM Puan CofM Puan   OfM Puan Sepiniz   OfM Puan Sepiniz   OfM Puan </td |

• Açılan ekranda ilgili alanlar doldurulur Kaydet butonuna basılır.

#### KONTENJANLAR

| Hukuk/Adalet (İÖ) (Meslek Yüksekok                                             | culu) Programina Uygulanacak Kurallar                                  | _                        | _                  | _         | _         | _       | _  | _         | 000    | > |
|--------------------------------------------------------------------------------|------------------------------------------------------------------------|--------------------------|--------------------|-----------|-----------|---------|----|-----------|--------|---|
| İlan Metni<br>Kesin Kayıt Taahhüt Metni<br>Genel Tanımlar<br>Kontenjanlar      | Kontenjan Sınıfı<br>Sınıf<br>1                                         | Hazırlık<br>Kont         | <b>▼</b><br>tenjan |           | Kontenjan |         |    |           | ÷ Ekle |   |
| Belgeler<br>Sınavlar<br>Değerlendirme Sınavları<br>Sınav Yeri<br>Değerlendirme | <ul> <li>Kontenjanlar<br/>doldurulur.</li> <li>Kaydet buton</li> </ul> | butonuna<br>una basılır. | basılarak,         | Kontenjan | Sınıfı    | seçilir | ve | kontenjan | kısmı  |   |
|                                                                                |                                                                        |                          |                    |           |           |         |    |           |        |   |
| İşlemler                                                                       |                                                                        |                          |                    |           |           |         |    |           |        |   |
| 🕀 Kuralları Diğer Birimlere Kopya                                              | la                                                                     |                          |                    |           |           |         |    | 💩 Kaydet  |        |   |

# İDARİ KULLANICILARIN DİKKATİNE

- Bu alandan itibaren birimlerin yapacağı işlemler anlatılmaktadır. Bu alandan itibaren diğer slaytları dikkatlice inceleyiniz.
- Aday başvurusunu tamamladığı andan itibaren, başvuru sisteme düşmektedir.
- Akademik takvime göre belirlenen yatay geçiş başvuru tarihleri arasında, başvurular incelenerek başvuru durumları (onay/hatalı başvuru/red) günlük olarak işlem yapılmalıdır.
- Günlük işlem yapıldıktan sonra, adaylara toplu e-posta gönderilmelidir.
   Böylece aday başvuru durumunu sistemde görebilir, hatalı başvuru yaptıysa başvurusunu yeniden düzenleyerek tekrar gönderebilir.

| 1557<br>Antria                       | Başvurular               | Başvuru Seçiniz                                           | The Aktif    | T.C.Kimlik No         |            | Başvurular | Adı - Soyadı |        |       | Onay Durumu       | Tümü 💌                                       |
|--------------------------------------|--------------------------|-----------------------------------------------------------|--------------|-----------------------|------------|------------|--------------|--------|-------|-------------------|----------------------------------------------|
| Akdeniz Üniversitesi                 | Fakülte                  | Tümü                                                      | •            | Aday No Aralığı       |            |            | K.Y. Durumu  | Tümü   |       | Öğr.Kabul Durumu  | Sadece aday tarafından onaylı başvurular 🛛 🔻 |
| Öğrenci İşleri Bilgi Sistemi / İdari | Program                  | Tümü                                                      | • 🖻          | Başvuru Tarih Aralığı | 20.01.2022 | 20.02.2022 | Aday Grubu   | Tümü   |       | L.Kayıt Sayısı 50 | 🍭 Ara/Bul                                    |
| Ara Q                                | HATA: Başvuru seçilmedi  |                                                           |              |                       |            |            |              |        |       |                   |                                              |
|                                      |                          |                                                           |              |                       |            | Kayıt Yok  |              |        |       |                   |                                              |
| 🌐 Bilgi Paketi İşlemleri 💦 💊         | Ek Bilgi Göster          | 3                                                         |              |                       |            |            |              |        |       |                   | Ek İşlemler 🔺                                |
| 🚊 Hazırlık İşlemleri 💦 💊             | EG: E-Posta Gönderildi K | .Y: Kayıt Yapmadı 🛛 Not: Grugrup açıklama bilgisi adaya j | gösterilmez  |                       |            |            |              |        |       |                   |                                              |
| 🖬 Başvuru İşlemleri 🔺                |                          |                                                           |              |                       |            |            |              |        |       |                   |                                              |
| 🌐 Standart Başvuru 🔉                 |                          |                                                           |              |                       |            |            |              |        |       |                   |                                              |
| 🕿 Enstitü Başvuru V2 💦 🔉             | 1                        |                                                           |              |                       |            |            |              |        |       |                   |                                              |
| 🖬 Yatay Geçiş Başvuru V2             |                          | <ul> <li>Aday başvu</li> </ul>                            | rusuni       | u tamam'              | ladığı za  | man, ad    | layın başı   | vurusu | OBS s | sistemi B         | asvuru Onay                                  |
| 🗆 Başvuru Tanım                      | 2                        | iclomolori ku                                             | a ma una dia | , a ä rülm.           | aktadir    | ,          | , ,          |        |       |                   | 3 /                                          |
| 🗆 Başvuru Onay İşlemleri             |                          | işlemleri ki                                              | siiiiua      | gorunne               | ekteun.    |            |              |        |       |                   |                                              |
| 🗆 Başvuru Değerlendirme İşlemleri    |                          | 1- Yatay Gecis                                            | Başvur       | u V2 but              | onuna k    | basınız.   |              |        |       |                   |                                              |
| 🗆 Program ÖSYM Taban Puanları        |                          |                                                           |              | alari but             |            |            |              |        |       |                   |                                              |
| 🗆 Sınav Tipi                         |                          | Z- Başvuru On                                             | ay işler     | men but               | onuna t    | Jasiniz.   |              |        |       |                   |                                              |
| 🗆 Belge Tipi                         |                          | 3- Basvuru sec                                            | iniz (Kı     | urum ici.             | Kuruml     | ararası.   | vurt disi y  | vb).   |       |                   |                                              |
| 🗆 Aday Kullanıcı Listesi             |                          |                                                           |              |                       |            | ,          | 1            | ,      |       |                   |                                              |
| 🗆 Program Alan içi Grup Tanımları    |                          |                                                           |              |                       |            |            |              |        |       |                   |                                              |
| □ Aday Grupları                      |                          |                                                           |              |                       |            |            |              |        |       |                   |                                              |
| 🛃 Ek Sınav Başvuru V2 💦 🖌            |                          |                                                           |              |                       |            |            |              |        |       |                   |                                              |

|                                      |                     |                            | JIS AKII DONCIII. LOLL LOLS   | 502   VEE1          |           |                       |           |             |              |             |               |                   |                        |                       |
|--------------------------------------|---------------------|----------------------------|-------------------------------|---------------------|-----------|-----------------------|-----------|-------------|--------------|-------------|---------------|-------------------|------------------------|-----------------------|
| HS1<br>Astocox                       | Başvurular          | Deneme 20                  | 22-2023 Bahar Önlisans (Döne  | em:2022-2023        | 🚽 🗹 Aktif | T.C.Kimlik No         |           | Başvurular  | Adı - Soyadı |             |               | Onay Durumu       | Tümü                   |                       |
| Akdeniz Üniversitesi                 | Fakülte             | Tümü                       |                               |                     | •         | Aday No Aralığı       |           |             | K.Y. Durumu  | Tümü        |               | Öğr.Kabul Durumu  | Sadece aday tarafından | onaylı başvurular 🛛 👻 |
| Öğrenci İşleri Bilgi Sistemi / İdari | Program             | Tümü                       |                               |                     | • 🖻       | Başvuru Tarih Aralığı |           |             | Aday Grubu   | Tümü        |               | L.Kayıt Sayısı 50 | 🔍 Ar                   | a/Bul                 |
| Ara Q                                | Aday No             | T.C.Kimlik                 | Adı                           | Soyadı              | Program   | Başvuru Tar.          |           | Onay Durumu | K.Y          | Onay Tarihi | Onay Açıklama | Grup              | Grup Açıklama          | EG                    |
|                                      | 1                   |                            | REMZİYE                       | SUNA                | Adalet    | ⊎ 16.11.2022          | <b>Š</b>  | Belirsiz    |              |             |               |                   |                        |                       |
| Diploma İşlemleri                    | >                   |                            |                               |                     |           | 4                     | 1 - 1/1 1 | ✓ K1 K1 K1  | 0 🖹 🖓 KX     |             |               |                   |                        |                       |
| Mezuniyet lşlemleri                  | ><br>Ek Bilgi Göste | er                         |                               |                     |           |                       |           |             |              |             |               |                   | Ek İslemler 🔺          |                       |
| 🗰 Bilgi Paketi Işlemleri             | ><br>FG: F-Posta Gö | inderildi K.Y: Kavıt Yanma | di Not: Grup ve grup aciklama | bilaisi adava aöste | erilmez   |                       |           |             |              |             |               |                   |                        |                       |
| Ξ Hazırlık İşlemleri                 | >                   |                            |                               |                     |           |                       |           |             |              |             |               |                   |                        |                       |
| Başvuru İşlemleri                    | A                   |                            |                               |                     |           |                       |           |             |              |             |               |                   |                        |                       |
| Standart Başvuru                     | >                   |                            |                               |                     |           |                       |           |             |              |             |               |                   |                        |                       |
| Enstitü Başvuru V2                   | >                   |                            |                               |                     |           |                       |           |             |              |             |               |                   |                        | _                     |
| Yatay Geçiş Başvuru V2               | ^                   |                            |                               |                     |           |                       |           |             |              |             |               |                   |                        |                       |
| 🗆 Başvuru Tanım                      |                     |                            | a a la alla da la la c        | 1                   | 1         |                       |           |             |              |             |               |                   |                        |                       |
| 🗆 Başvuru Onay İşlemleri             | •                   | Sag en                     | sonda bu                      | lunar               | KUT       | ucuga basili          | arak ac   | ayın b      | eigeieri     | KONTRO      | i eaiim       | ek uzere          | açılır.                |                       |
| 🗆 Başvuru Değerlendirme İşlemle      | eri                 |                            |                               |                     |           |                       |           |             |              |             |               |                   |                        |                       |
| Program ÖSYM Taban Puanları          |                     |                            |                               |                     |           |                       |           |             |              |             |               |                   |                        |                       |
| C Sinav Tipi                         |                     |                            |                               |                     |           |                       |           |             |              |             |               |                   |                        |                       |

| Seçilen Başvuru                                    | Sec.                                                                                                    |  |  |  |  |  |  |
|----------------------------------------------------|----------------------------------------------------------------------------------------------------|--|--|--|--|--|--|
| 🖄 Kaydet                                           | 🖄 Kontrol Yapılmadan Kaydet                                                                                                    |  |  |  |  |  |  |
| Deneme 2022-2023 Baha                              | r Önlisans                                                                                                    |  |  |  |  |  |  |
| Başvuru Durumu<br>Başvuru Onaya<br>Gönderildi      | Başvuru Tarih Aralığı : 23.12.2022 00:00-23.12.2022 23:59<br>İlan Tarihi : 23.12.2022 23:59                                                                                                    |  |  |  |  |  |  |
| Genel Başvuru                                      | Üniversitemize 2021-2022 Eğitim Öğretim Yılı Bahar Yarıyılında Merkezi Yerleştirme Puanı (Ek Madde 1) ile Lisans ve Ön Lisans diploma programlarına öğrenci ALINMAYACAKTIR.                                                                                                    |  |  |  |  |  |  |
| Açıklamaları                                       | Ayrıca Genel Ağırlıklı Not Ortalaması(GANO) ile Lisans diploma programlarına öğrenci ALINMAYACAK olup; Önlisans diploma programlarına Genel Ağırlıklı Not Ortalaması(GANO) ile başvuru yapaca                                                                                                    |  |  |  |  |  |  |
| Başvuru İlanı                                      | <ul> <li>öğrenciler, 24 OCAK-04 ŞUBAT 2022 tarihleri arasında başvuru yapmak isteyen öğrencilerin Universitemize gelmelerine gerek yoktur. Başvurular elektronik ortamda (on-line) olarak yapılacak olup;</li> <li>Posta, e-posta, kargo veya şahsen başvuru kabul edilmeyecektir. Yatay geçiş başvurusu kabul edilen öğrencilerin, kayıt için gerekli belgelerinin asıllarını, yüz yüze eğitim yapılması durumunda birimlerine bizzat teslim etmesi; uzaktan eğitim yapılması durumunda belgeleri birimlerine posta yolu ile göndermesi gerekmektedir.</li> </ul> |  |  |  |  |  |  |
| Kimlik Bilgileri                                   | Yatay geçiş yapabilmek için öğrenci ayrılacağı yükseköğretim programında sorumlu olduğu tüm dersleri almış ve aldığı tüm derslerden, Üniversitemiz "Akdeniz Üniversitesi Önlisans ve Lisan<br>Öğretim ve Sınav Yöpetmeliği"din 32'nci Maddesinin Sinci Ekrasının (a) Bendi <b>"AA BA BB, CB</b> ve CC basarılı barf petlanıdır." bükümleri ile beliştenen barf petuna sabin olmaları ve kavıt dons                                                                                                    |  |  |  |  |  |  |
| İletişim Bilgileri                                 | dışında dönem kaybetmemiş olmaları gerekir. Kayıt dondurmuş olmak, yatay geçiş hakkından yararlanmak için engel teşkil etmez.                                                                                                    |  |  |  |  |  |  |
| Başvuru Bilgileri                                  | İlanın tam metni için;                                                                                                    |  |  |  |  |  |  |
| Eğitim Bilgileri<br>Belgeler<br>Program Tercihleri | Belgeler butonuna basılır.                                                                                                    |  |  |  |  |  |  |
| Başvuru 16.11.2022<br>Tarihi                       | 2                                                                                                    |  |  |  |  |  |  |
| laşvuru No 1                                       |                                                                                                    |  |  |  |  |  |  |
| 🐼 Kaydet ve İlerle                                 | Devam Etmek için "Kaydet ve İlerle" Butonunu Tıklayınız                                                                                                    |  |  |  |  |  |  |
| u başvuruda beyan etmiş                            | ş olduğum tüm bilgilerimin doğru olduğunu onaylıyorum. Beyan etmiş olduğum bilgilerimin yanlış olması durumunda kaydım yapılmış                                                                                                    |  |  |  |  |  |  |

| Seçilen Başvuru                                           |                                         |                                                                                                    | C 🗆 🛛 🗡    |
|-----------------------------------------------------------|-----------------------------------------|----------------------------------------------------------------------------------------------------|------------|
| Deneme 2022-2023 Bahar                                    | Önlisans                                |                                                                                                    | •          |
| Başvuru Durumu                                            |                                         |                                                                                                    |            |
| Başvuru Onaya<br>Gönderildi                               | Belge Tipi                              | Lütfen Yüklemek İstediğiniz Belgeyi Seçiniz 🔹                                                                                                    |            |
| Genel Basyuru                                             | Açıklama                                | Belge Tarihi                                                                                                    |            |
| Açıklamaları                                              | Belge Web Sayfası<br>Adresi (URL)       |                                                                                                    |            |
| Başvuru İlanı<br>Kimlik Bilgileri                         | Belge Yükle                             | Dosya Seç Dosya seçilmedi                                                                                                    |            |
| ileticies pileileri                                       |                                         | Sadece .pdf uzantılı dosyalar yüklenebilir.                                                                                                    |            |
| neuşim Bilgileri                                          |                                         | Yükle ve Kaydet                                                                                                    |            |
| Başvuru Bilgileri<br>Eğitim Bilgileri                     | Ders içerikleri Linki                   | Belge URL https://obs.akdeniz.edu.tr/oibs/hoa_app/                                                                                                    | Î          |
| Belgeler                                                  | Not Durum Belgesi (Tra                  | Göst                                                                                                    | er 🔟       |
| Program Tercihleri                                        |                                         |                                                                                                    | ▶ <b> </b> |
| Başvuru<br>Tarihi 16.11.2022                              |                                         |                                                                                                    |            |
| Başvuru No 1                                              |                                         |                                                                                                    |            |
| 🖄 Kaydet ve İlerle                                        | Devam Etmek için                        | "Kaydet ve İlerle" Butonunu Tıklavınız                                                                                                    |            |
| Bu başvuruda beyan etmiş<br>ise; kaydımın silinmesini kal | olduğum tüm bilgilerim<br>bul ediyorum. | <ul> <li>Adayın yüklediği belgeler Göster butonuna basılarak tek tek kontrol edi</li> <li>Ders içerikleri linkinin doldurulup doldurulmadığı kontrol edilir.</li> </ul> | lir.       |

|                                      | -    | AKII DONCII. 2   | .VEE EVED OUE     |                   | CIII <del>I EVEL EVEJ O</del> U | 12   VEE110         |           | ızıı Eriyini          |         |              |              |            |      | •             | (                 |                        |                       |
|--------------------------------------|------|------------------|-------------------|-------------------|---------------------------------|---------------------|-----------|-----------------------|---------|--------------|--------------|------------|------|---------------|-------------------|------------------------|-----------------------|
| 1987<br>Antonia                      | Baş  | şvurular         | Denen             | ne 2022-2023 Baha | ar Önlisans (Dönen              | 1:2022-2023 🔻       | 🛛 🖌 Aktif | T.C.Kimlik No         |         | 🗌 Başvurular | Adı - Soyadı |            |      |               | Onay Durumu       | Tümü                   |                       |
| Akdeniz Üniversitesi                 | Fak  | külte            | Tümü              |                   |                                 |                     | ]         | Aday No Aralığı       |         |              | K.Y. Durumu  | Т          | ümü  |               | Öğr.Kabul Durumu  | Sadece aday tarafından | onaylı başvurular 🛛 👻 |
| Öğrenci İşleri Bilgi Sistemi / İdari | Pro  | ogram            | Tümü              |                   |                                 |                     | ď         | Başvuru Tarih Aralığı |         |              | Aday Grubu   | Т          | ümü  |               | L.Kayıt Sayısı 50 | Q Ari                  | a/Bul                 |
| Ara Q                                | Ada  | lay No           | T.C.Kimlik        |                   | Adı                             | Soyadı              | Program   | Başvuru Tar.          |         | Onay Durumu  | K.Y          | Onay Tarih | ni C | Onay Açıklama | Grup              | Grup Açıklama          | EG                    |
|                                      | 1    |                  |                   |                   | REMZİYE                         | SUNA                | Adalet    | 16.11.2022            | (Å)     | Belirsiz     |              |            |      |               |                   |                        |                       |
| Diploma İşlemleri                    | >    |                  |                   |                   |                                 |                     |           | 8                     | 1-1/1   | ✓ KX K K K K | 1) 🖹 🖓 K     |            |      |               |                   |                        |                       |
| 🗵 Mezuniyet İşlemleri                | >    | Rilgi Göster     |                   |                   |                                 |                     |           |                       |         |              |              |            |      |               |                   | Fk İslemler 🔺          |                       |
| 🌐 Bilgi Paketi İşlemleri             | >    | ongrooster       | ili: KAKANAA      | land National     |                                 | : -:-: - d:-+       | 1         |                       |         |              |              |            |      |               |                   | EK Igienner -          |                       |
| 🚊 Hazırlık İşlemleri                 | >    | ; E-Posta Gonden | liai K.Y. Kayle I | apmaal Not; Grup  | ve grup açıklama b              | ligisi adaya goster | imez      |                       |         |              |              |            |      |               |                   |                        |                       |
| 💀 Başvuru İşlemleri                  |      |                  |                   |                   |                                 |                     |           |                       |         |              |              |            |      |               |                   |                        |                       |
| 🌒 Standart Başvuru                   | > /  |                  |                   |                   |                                 |                     |           |                       |         |              |              |            |      |               |                   |                        |                       |
| 🗃 Enstitü Başvuru V2                 | >    |                  |                   |                   |                                 |                     |           |                       |         |              |              |            |      |               |                   |                        |                       |
| 🖬 Yatay Geçiş Başvuru V2             | ~    | • K              | ontro             | ol isler          | ni van                          | uldikt              | an so     | nra isaret            | li buto | na basi      | lır          |            |      |               |                   |                        |                       |
| 🗆 Başvuru Tanım                      |      |                  |                   | or igrei          | in yap                          | manne               |           | ina) işarec           |         |              |              |            |      |               |                   |                        |                       |
| 🗆 Başvuru Onay İşlemleri             |      |                  |                   |                   |                                 |                     |           |                       |         |              |              |            |      |               |                   |                        |                       |
| 🗆 Başvuru Değerlendirme İşlen        | leri |                  |                   |                   |                                 |                     |           |                       |         |              |              |            |      |               |                   |                        |                       |
| Program ÖSYM Taban Puanla            | n    |                  |                   |                   |                                 |                     |           |                       |         |              |              |            |      |               |                   |                        |                       |
| □ Sınav Tini                         |      |                  |                   |                   |                                 |                     |           |                       |         |              |              |            |      |               |                   |                        |                       |

| 1983<br>Astronom                     |       | Başvurular            | Deneme 2022-20         | 23 Bahar Önlisans (Dönem       | 2022-2023     | 🚽 🗹 Aktif        | T.C.Kimlik No          |                | 🗌 Başvurular | Adı - Soyadı |         | Ona       | y Durumu      | Tümü                       |                | • |
|--------------------------------------|-------|-----------------------|------------------------|--------------------------------|---------------|------------------|------------------------|----------------|--------------|--------------|---------|-----------|---------------|----------------------------|----------------|---|
| Akdeniz Üniversitesi                 |       | Fakülte               | Tümü                   |                                |               | Page unit O      |                        | adurma İslamla |              |              |         | Öğr.      | Kabul Durumu  | Sadece aday tarafından ona | ylı başvurular | • |
| Öğrenci İşleri Bilgi Sistemi / İdari |       | Program               | Tümü                   |                                |               | Daşvuru O        | nay ve Grupiai         | idirma işiemle | ri -         |              |         | 🔶 🔔 L.Kaj | yıt Sayısı 50 | 🔍 Ara/B                    | <u>ال</u>      |   |
| Ara Q                                |       | Aday No T.C           | .Kimlik                | Adı                            | Soyadı        | REMZİYE SUNA Ada | alet                   |                |              |              |         |           | Grup          | Grup Açıklama              | EG             |   |
|                                      |       | 1 234                 | 152009780              | REMZİYE                        | SUNA          |                  |                        |                |              |              |         |           |               |                            |                | ľ |
| Diploma İşlemleri                    | >     |                       |                        |                                |               | Onay Durumu      | Onay Durumu Atanm      | adı            |              |              |         |           |               |                            |                |   |
| Mezuniyet İşlemleri                  | >     | Ek Bilgi Göster       |                        |                                |               | Onay Açıklama    |                        |                |              |              |         |           |               | Ek İslemler                |                |   |
| Bilgi Paketi İşlemleri               | >     | EC E Basta Cöndarildi | V.V. Vaust Vanmadu A   | lati Crup va grup acidama bi   | kici adava ci |                  |                        |                |              |              |         |           |               | EK Igiennei –              |                |   |
| 🗕 Hazırlık İşlemleri                 | >     | EG. E-Posta Gondeniui | K, T; Kayıt Tapınaul K | iot: Grup ve grup açıklama bil | yisi auaya yo | Grup             | Onay Durumu Atanma     | idi            |              |              |         |           |               |                            |                |   |
| 💶 Başvuru İşlemleri                  | •     |                       |                        |                                |               | Grup Acıklama    | Onaylandı              |                |              |              |         |           |               |                            |                |   |
| 🌐 Standart Başvuru                   | >     |                       |                        |                                |               |                  | Reddedildi             |                |              |              |         |           |               |                            |                |   |
| 🞓 Enstitü Başvuru V2                 | >     |                       |                        |                                |               |                  | Hatalı Başıyuru (Düzen | lenehilir)     |              |              |         |           |               |                            |                |   |
| Yatay Geçiş Başvuru V2               | ^     |                       |                        |                                |               |                  | natalı başvara (bazen  | Adavin Tüm Ter | cibleri icin | A Kavdet     | X Intal |           |               |                            |                |   |
| 🗆 Başvuru Tanım                      |       |                       |                        |                                |               |                  |                        |                | emeriyin     |              | - pai   |           |               |                            |                |   |
| 🗖 Başvuru Onay İşlemleri             |       |                       |                        |                                |               |                  |                        |                |              |              |         |           |               |                            |                |   |
| 🗆 Başvuru Değerlendirme İşle         | mleri |                       |                        |                                |               |                  |                        |                |              |              |         |           |               |                            |                |   |
| Program ÖSYM Taban Puan              | ları  |                       |                        |                                |               |                  |                        |                |              |              |         |           |               |                            |                |   |
|                                      |       |                       |                        |                                |               |                  |                        |                |              |              |         |           |               |                            |                |   |

Başvuru Onay durumu satırına basılarak;

- Adayın evrakları tam ise ve başvurusunda herhangi bir sorun yoksa, «Onaylandı»
- Evrak eksikliği vb. gibi durumlarda, «Hatalı Başvuru (Düzenlenebilir)»
- Eğer başvurusuna engel bir durum varsa «Reddedildi» olarak işaretlenir.

| Başvurular           | Deneme 2022-2         | 023 Bahar Önlisans (Dönem:2022-2023        | 3 🚽 🔽 Aktif      | T.C.Kimlik No            | 🗌 Başvuru                   | ılar Adı - Soyadı |             |       | Onay Durumu       | Tümü                   | ▼                     |
|----------------------|-----------------------|--------------------------------------------|------------------|--------------------------|-----------------------------|-------------------|-------------|-------|-------------------|------------------------|-----------------------|
| Fakülte              | Tümü                  |                                            | Page unit        |                          | ndurma İslamlari            |                   |             | ~ 1   | Öğr.Kabul Durumu  | Sadece aday tarafından | onaylı başvurular 🛛 🚽 |
| Program              | Tümü                  |                                            | вазучиги О       | nay ve Grupiai           | ndırma işlemleri            |                   |             | ·     | L.Kayıt Sayısı 50 | Q Ara                  | a/Bul                 |
| Aday No              | T.C.Kimlik            | Adı Soyadı                                 | REMZİYE SUNA Adı | alet                     |                             |                   |             |       | Grup              | Grup Açıklama          | EG                    |
| 1                    |                       | REMZİYE SUNA                               |                  |                          |                             |                   |             |       |                   |                        | ľ                     |
|                      |                       |                                            | Onay Durumu      | Hatalı Başvuru (Düzer    | nlenebilir)                 |                   |             |       |                   |                        |                       |
| Ek Bilgi Göster      |                       |                                            | Onay Açıklama    | Lütfen Ders İçerik Linki | yükleyiniz.                 |                   |             |       |                   | Ek İşlemler 🔺          |                       |
| EG: E-Posta Gönderil | di K.Y: Kayıt Yapmadı | Not: Grup ve grup açıklama bilgisi adaya g | gi               |                          |                             |                   |             |       |                   |                        |                       |
|                      |                       |                                            | Grup             | Grup Atanmadı            |                             |                   | ▼           |       |                   |                        |                       |
|                      |                       |                                            | Grup Açıklama    |                          |                             |                   |             |       |                   |                        |                       |
|                      |                       |                                            |                  |                          |                             |                   |             |       |                   |                        |                       |
|                      |                       |                                            |                  |                          | 🗌 Adawa Tüm Tarrihlari isia | & Knudat          | V İntal     |       |                   |                        |                       |
|                      |                       |                                            |                  |                          |                             | es Rayder         |             |       |                   |                        |                       |
|                      |                       |                                            |                  |                          |                             |                   |             |       |                   |                        |                       |
|                      |                       |                                            |                  |                          |                             |                   |             |       |                   |                        |                       |
|                      |                       |                                            |                  |                          |                             |                   |             |       |                   |                        |                       |
|                      |                       |                                            |                  |                          |                             |                   |             |       |                   |                        |                       |
|                      |                       |                                            |                  |                          |                             |                   |             |       |                   |                        |                       |
|                      |                       |                                            |                  |                          |                             |                   |             |       |                   |                        |                       |
|                      |                       |                                            |                  |                          |                             |                   |             |       |                   |                        |                       |
|                      |                       |                                            |                  |                          |                             |                   |             |       |                   |                        |                       |
|                      |                       |                                            |                  |                          |                             |                   |             |       |                   |                        |                       |
|                      |                       |                                            |                  |                          |                             |                   |             |       |                   |                        |                       |
|                      |                       |                                            |                  |                          |                             |                   |             |       |                   |                        |                       |
| • Eğe                | er başvul             | ru «Reddedild                              | ı» ya da         | ı «Hatalı E              | Başvuru» olara              | ik belirlendi     | yse, MUTL   | AKA ( | ayrıntılı bi      | r şekilde C            | Jnay                  |
| ٨                    | klamasu               | vazılmalıdır A                             | day sist         | omo girdi                | iği zaman hata              | acıklaması        | nı sistamda | göri  | ir                |                        |                       |
| ٦ÇI                  | intamasi              | yazınnanun. A                              | udy sist         | enie gilu                | isi zaman nata              | açıklaması        | in sistemue | guit  |                   |                        |                       |

| Flogram       | Lining                      |                     |                    | V) U              | Daşvul    |                  | ][]         | Auay Grubu  | Tunu                                 | The state of the second second |       | <u>щ</u> лаци             | 001              |
|---------------|-----------------------------|---------------------|--------------------|-------------------|-----------|------------------|-------------|-------------|--------------------------------------|----------------------------------------------------------------------------------------------------|-------|---------------------------|------------------|
| Aday No       | T.C.Kimlik                  | Adı                 | Soyadı             | Program           | Başvurı   | Tar. Onay Duri   | imu K.Y     | Onay Tarihi | Onay Açıklama                        |                                                                                                    | Grup  | Grup Açıklama             | EG               |
| 1             |                             | REMZİYE             | SUNA               | Adalet            | ⊎ 16.11.2 | 022 🖄 Hatalı Baş | vuru        |             | Lütfen Ders İçerik Linki yükleyiniz. |                                                                                                    |       |                           | Ø                |
|               |                             |                     |                    |                   |           | 🖨 1 - 1/1        | 1 🗸 KI KI D | 1) 🖹 🖓 KX   |                                      |                                                                                                    |       |                           |                  |
| Ek Bilgi Gös  | ter                         |                     |                    |                   |           |                  |             |             |                                      |                                                                                                    |       | Ek İşlemler 🗕             |                  |
| EG: E-Posta G | önderildi K.Y: Kayıt Yapmad | h Not: Grup ve grup | o açıklama bilgisi | adaya gösterilmez |           |                  |             |             |                                      |                                                                                                    |       | ⊠ Onay Durumu E-P         | ostaları Gönder  |
|               |                             |                     |                    |                   |           |                  |             |             |                                      |                                                                                                    |       | ⊠ Özel E-Pos <b>za</b> no | er               |
|               |                             |                     |                    |                   |           |                  |             |             |                                      |                                                                                                    |       | ⊞ Kayıt Yapmanlar         | n İşle           |
|               |                             |                     |                    |                   |           |                  |             |             |                                      |                                                                                                    |       | i¦≘ Kayıt Yapm. n T       | ercihlerine İşle |
|               |                             |                     |                    |                   |           |                  |             |             |                                      |                                                                                                    |       | 🗏 1. Yerleştirr 🛛 Kay     | ıt Yapmadı İptal |
|               |                             |                     |                    |                   |           |                  |             |             |                                      |                                                                                                    |       | 🗟 2. Yerleştirr 🛛 Kay     | ıt Yapmadı İptal |
|               |                             |                     |                    |                   |           |                  |             |             |                                      |                                                                                                    |       | 🗏 3 ve üzeri Y 🛛 Kay      | ıt Yapmadı İptal |
|               |                             |                     |                    |                   |           |                  |             |             |                                      |                                                                                                    |       | 🖨 Toplu Liste 👌 dır       |                  |
|               |                             |                     |                    |                   |           |                  |             |             |                                      |                                                                                                    |       |                           |                  |
|               |                             |                     |                    |                   |           |                  |             |             |                                      |                                                                                                    |       | _                         |                  |
| •             | Günlük k                    | ontrol              | isleml             | eri vanı          | Idiktar   | sonra her a      | ksam MI     | ΙΤΙ ΔΚΔ     | Onay Durumu                          | F-Postalar                                                                                                    | ı Göl | nder huto                 | nuna             |
|               | bacularel                   |                     |                    |                   |           |                  |             |             |                                      |                                                                                                    |       |                           |                  |
|               | Dasliarak                   | cauayla             | ira to             | biu e-pc          | osta go   | nderiimellair.   |             |             |                                      |                                                                                                    |       |                           |                  |
| •             | Bu islem                    | i her ak            | sam o              | düzenli           | olarak    | vapınız.         |             |             |                                      |                                                                                                    |       |                           |                  |

Akdeniz Üniversitesi - Deneme 2022-2023 Bahar Önlisans, Başvurunuzun Durumu Güncellenmiştir / Your Application Status Updated

> Gelen Kutusu ×

oidbotomasyon@akdeniz.edu.tr

11:55 (2 saat önce) 🕁 🕤 🚦

8 0

Değerli Aday,

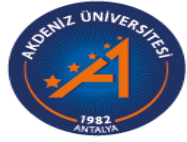

Akdeniz Üniversitesi

İvi Günler

Deneme 2022-2023 Bahar Önlisans

Adalet Programı Başvurunuzda hatalar tespit edilmiştir.

Detaylı bilgi ve düzenleme için <u>https://obs.akdeniz.edu.tr/oibs//hoa\_app/</u> bağlantısını kullanabilirsiniz. Başvurunuzla ilgili hata mesajına göre düzenleme yaparak tekrar onay verebilirsiniz.  Bu kısım, adaya gelen e-posta örneğidir. Adaya giden epostada sadece «Başvurunuzda hatalar tespit edilmiştir» yazmaktadır.

| Deneme 2022-202 | 23 Bahar Önlisans                                                                      |                 |                     |
|-----------------|----------------------------------------------------------------------------------------|-----------------|---------------------|
| Başvuru Durumu  | Başvuru No: 1 Başvuru Tarihi: 16. 11. 2022                                             | Tercih Sayısı 1 | 🕑 Başvuruyu Düzenle |
|                 | Adalet (Başvuru Bilgileri Hatalı, Düzenleyiniz) : Lütfen Ders İçerik Linki yükleyiniz. |                 | <u> </u>            |
|                 |                                                                                        |                 |                     |

• Bu kısım, aday sisteme girdiğinde adayın gördüğü Onay açıklama örneğidir.

| 3aşvurular      | Denen                 | ne 2022-2023 Bahar Önlis | ans (Dönem:20)      | 22-2023 👻      | 🗸 Aktif | T.C.Kimlik No         |   |            | Başvurular | Adı - Soyadı |          |                               | Onay Durumu          |      | Tümü                   |               |         | • |
|-----------------|-----------------------|--------------------------|---------------------|----------------|---------|-----------------------|---|------------|------------|--------------|----------|-------------------------------|----------------------|------|------------------------|---------------|---------|---|
| akülte          | Tümü                  |                          |                     | Ŧ              |         | Aday No Aralığı       |   |            |            | K.Y. Durumu  |          | Tümü                          | <br>Öğr.Kabul Durumu |      | Sadece aday tarafındar | ı onaylı başı | /urular |   |
| orogram         | Tümü                  |                          |                     | Ŧ              | Ŕ       | Başvuru Tarih Aralığı |   |            |            | Aday Grubu   |          | Tümü                          | L.Kayıt Sayısı 50    |      | Q A                    | ra/Bul        |         |   |
| Aday No         | T.C.Kimlik            | Adı                      | Soyadı              | Program        |         | Başvuru Tar.          | ( | Onay Durum | u K.Y      | Onay Tarihi  | Onay A   | çıklama                       | G                    | Grup | Grup Açıklama          | EG            |         |   |
| 1               |                       | REMZİYE                  | SUNA                | Adalet         | 4       | 16.11.2022            |   | Belirsiz   |            |              | Lütfen I | Ders İçerik Linki yükleyiniz. |                      |      |                        | ~             |         | Ø |
|                 |                       |                          |                     |                |         |                       | Ð | 1 - 1/1    | 1 🗸 KI KI  | 1) 🖹 🖓 KX K  |          |                               |                      |      |                        |               |         |   |
| k Bilgi Göste   | r                     |                          |                     |                |         |                       |   |            |            |              |          |                               |                      |      | Ek İşlemler 🗕          |               |         |   |
| EG: E-Posta Gör | nderildi K.Y: Kayıt Y | Yapmadı Not: Grup ve gru | ıp açıklama bilgisi | adaya gösteril | mez     |                       |   |            |            |              |          |                               |                      |      |                        |               |         |   |

- Hatalı başvuru olarak girilen başvurular, aday tarafından düzenlenerek yeniden gönderildikten sonra tekrar sisteme düşer. Gerekli kontroller yapıldıktan sonra, eğer bir problem yoksa başvuru onaylanır.
- Başvuru onaylanırken MUTLAKA onay açıklama kısmındaki hata silinmeli ve kaydedilmelidir.
- Eğer Açıklama Onayı silinmezse, başvuru onaylandığı halde aday sisteme girince hata açıklaması ekranında görülmektedir.

- Başvuru yapılan bölüme göre, adayın mezun olduğu bölüm, sisteme yüklenen belgelerin imza/onay vb. kontrol edildikten sonra;
  - Evrak Eksikliği veya hatalı evrak yüklenmiş ise, başvuru HATALI BAŞVURU olarak iade edilir. Aday düzeltme yapıp tekrar gönderebilir. Düzeltme yapılıp tekrar gelen başvurularda, daha önce yazmış olduğunuz hata açıklamasını mutlaka siliniz ve başvuruyu onaylayınız. Eğer hata açıklamasını silmezseniz başvuru onaylandığında da adayın sisteminde hata açıklama mesajı görülmektedir.
  - Geçersiz başvuru yapıldıysa, başvuru **REDDEDİLİR.** Bu durumda; aday düzeltme yapamaz, başka bir başvuruda bulunamaz.
  - Başvuru geçerli ve evraklar eksiksiz ise başvuru **ONAYLANIR**.

# BAŞVURU DEĞERLENDİRME İŞLEMLERİ

|                                       | Başvurular        | Başvuru Seçiniz | 🗸 Aktif | T.C.Kimlik No   |                   | Adı                 |                    | Kazanma Durumu | Tümü 💌    |
|---------------------------------------|-------------------|-----------------|---------|-----------------|-------------------|---------------------|--------------------|----------------|-----------|
| Akdeniz Üniversitesi                  | Fakülte           | Tümü            |         | Aday No Aralığı |                   | Soyadı              |                    | Aktarım Durumu | Tümü 🔻    |
| Öğrenci İşleri Bilgi Sisterni / İdari | Program           | Tümü            | Ŕ       | Yeleşme Sırası  | Tümü 💌            | Liste. Kayıt Sayısı | 50                 | ]              | 🍭 Ara/Bul |
| Ara Q                                 | Çalışma Prens     | ibi Nedir ?     |         |                 |                   |                     |                    |                |           |
| Me Versonel Islemieri                 |                   |                 |         |                 |                   |                     |                    |                |           |
| G Raporlar                            |                   |                 |         |                 |                   |                     |                    |                |           |
| Kontrol İşlemleri                     | İşlem Adımları    |                 |         |                 |                   |                     |                    |                |           |
| Diploma İşlemleri                     | 1) Belge ve Rapor | lar             |         |                 |                   |                     |                    |                |           |
| 🗵 Mezuniyet İşlemleri 💦 😽             | 2) Ön Eleme       |                 |         |                 |                   |                     |                    |                |           |
| 🌐 Bilgi Paketi İşlemleri 💦 🖌          | 3) Not Girişi     |                 |         |                 |                   |                     |                    |                |           |
| Ξ Hazırlık İşlemleri                  | 4) Değerlendirme  |                 |         |                 |                   |                     |                    |                |           |
| 🖬 Başvuru İşlemleri 🔺                 | 5) Öğrenci Aktar  |                 |         |                 |                   |                     |                    |                |           |
| 🌐 Standart Başvuru 🔥                  | 6) Sonuc Bildirim |                 |         |                 |                   |                     |                    |                |           |
| 🗃 Enstitü Başvuru V2 💦                | 7) Kabul Maktubi  | dislamlari      |         |                 |                   |                     |                    |                |           |
| Yatay Geçiş Başvuru V2 🔥              |                   | ı şiemien       |         |                 |                   |                     |                    |                |           |
| Başvuru lanım                         |                   | 1- Başvuri      | u De    | ğerlendi        | rme İşlemleri but | tonuna              | basılır.           |                |           |
| 🗆 Başvuru Onay işlemleri              |                   |                 | . 500   | o<br>Siniz hut  | onuna hacılarak i | clomy               | nulacak basyuru s  | ocilir         |           |
| Program ÖSYM Taban Puanları           |                   | Z- Daşvul       | n Sed   |                 |                   | şieni ya            | apliacak başvulu s | eçini.         |           |
| Sinav Tipi                            |                   | 3- Program      | n se    | çilir.          |                   |                     |                    |                |           |
| Belge Tipi                            |                   |                 |         |                 |                   |                     |                    |                |           |

# BAŞVURU DEĞERLENDİRME İŞLEMLERİ

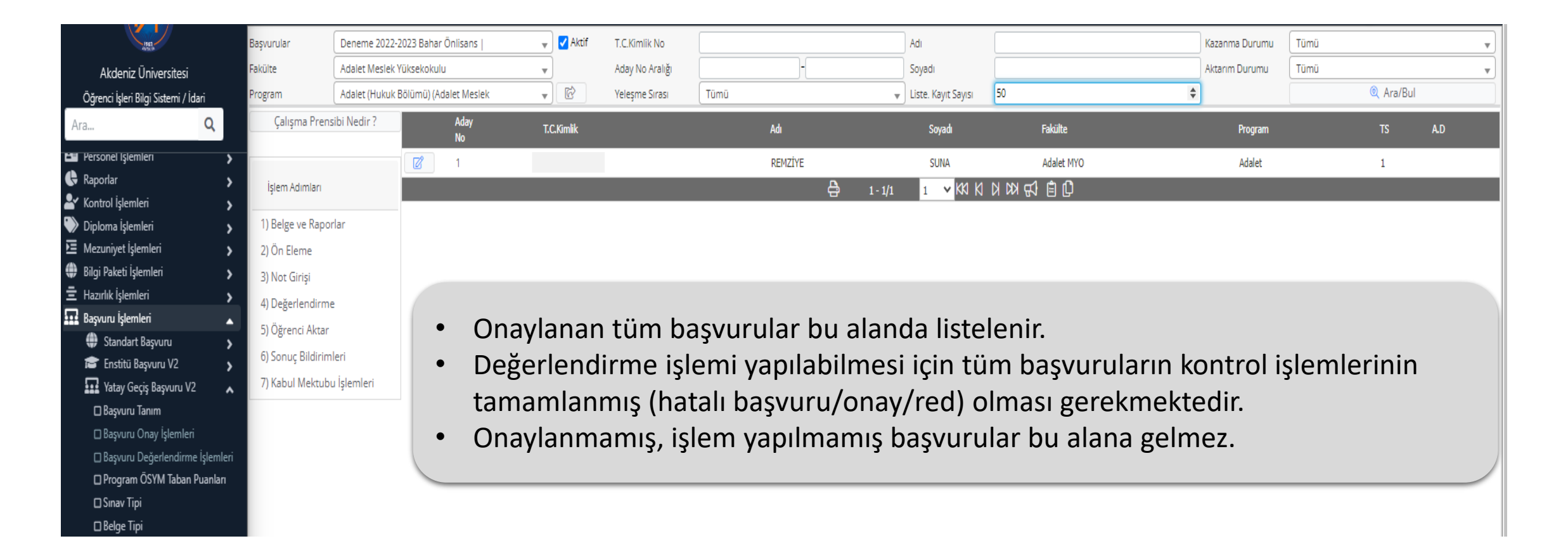

# BAŞVURU DEĞERLENDİRME İŞLEMLERİ

|                                                                                                    | Başvurular                       | Deneme 2022-20   | 23 Bahar Önlisans     | 👻 🗸 Aktif | T.C.Kimlik No   |            |         |             | Adı               |                      |               |                      | Kazanma Durumu      | Tümü |             | •                  |
|----------------------------------------------------------------------------------------------------|----------------------------------|------------------|-----------------------|-----------|-----------------|------------|---------|-------------|-------------------|----------------------|---------------|----------------------|---------------------|------|-------------|--------------------|
| Akdeniz Üniversitesi                                                                                                    | Fakülte                          | Adalet Meslek Yü | iksekokulu            | <b>v</b>  | Aday No Aralığı |            | -       |             | Soyadı            |                      |               |                      | Aktarım Durumu      | Tümü |             | •                  |
| Öğrenci İşleri Bilgi Sisterni / İdari                                                                                                    | Program                          | Adalet (Hukuk Bö | ilümü) (Adalet Meslek | - C       | Yeleşme Sırası  | Tümü       |         |             | 👻 Liste. K        | ayıt Sayısı          | 50            |                      |                     |      | 🍭 Ara       | i/Bul              |
| Ara <b>Q</b>                                                                                                    | Değerlendir                      | Kazanan          | ları Belirle          |           |                 |            |         |             |                   |                      |               |                      |                     |      |             |                    |
| Personel Işlemleri                                                                                                    | Çalışma Prens                    | sibi Nedir ?     | Aday<br>No T.C.Kimlik | Adı       | Soyadı          | Fakülte    | Program | TS Üni.Ort. | Başvuru<br>Sınıfi | ÖSYM<br>Yılı         | ÖSYM<br>Puanı | Kazanma Durumu       | ÖSYM<br>Taban Puanı | A.D  | Not<br>Ort. | Yer.Puanı Y.Durumu |
| Kontrol İslemleri                                                                                                    |                                  |                  | 1                     | REMZİYE   | SUNA            | Adalet MYO | Adalet  | 1 76,66     | 1                 | 2021                 |               | Henüz Belirlenmedi 🔹 | 230,175570          |      |             |                    |
| Diploma İşlemleri                                                                                                    | İşlem Adımları                   |                  |                       |           |                 |            |         | 👌 1-        | 1/1 1             | <mark>∽</mark> K\$ K | y KD K        |                      |                     |      |             |                    |
| Image: Mezuniyet İşlemleri     Image: Second Second S | 1) Belge ve Rapor<br>2) Ön Eleme | rlar             |                       |           |                 |            |         |             |                   |                      |               |                      |                     |      |             |                    |
| Başvuru İşlemleri                                                                                                    | 3) Not Girişi                    |                  | • Deà                 | erlend    | ir but          | onun       | a bas   | ılır.       |                   |                      |               |                      |                     |      |             |                    |
| Standart Başvuru                                                                                                    | 4) Değerlendirme                 | e                |                       |           |                 |            |         |             |                   |                      |               |                      |                     |      |             |                    |
| 😰 Enstitü Başvuru V2 💦 🖌                                                                                                    | 5) Öğrenci Aktar                 |                  |                       |           |                 |            |         |             |                   |                      |               |                      |                     |      |             |                    |
| 🌇 Yatay Geçiş Başvuru V2 🛛 🔥                                                                                                    | 6) Sonuç Bildirim                | leri             |                       |           |                 |            |         |             |                   |                      |               |                      |                     |      |             |                    |
| 🗆 Başvuru Tanım                                                                                                    | 7) Kabul Mektubi                 | u İşlemleri      |                       |           |                 |            |         |             |                   |                      |               |                      |                     |      |             |                    |
| 🗆 Başvuru Onay İşlemleri                                                                                                    |                                  |                  |                       |           |                 |            |         |             |                   |                      |               |                      |                     |      |             |                    |
| 🗆 Başvuru Değerlendirme İşlemleri                                                                                                    |                                  |                  |                       |           |                 |            |         |             |                   |                      |               |                      |                     |      |             |                    |
| Program ÖSYM Taban Puanları                                                                                                    |                                  |                  |                       |           |                 |            |         |             |                   |                      |               |                      |                     |      |             |                    |
| Sinav Tipi                                                                                                    |                                  |                  |                       |           |                 |            |         |             |                   |                      |               |                      |                     |      |             |                    |

#### KAZANANLARIN BELİRLENMESİ

| Başvurular                                                                                                    | Deneme 2022-202                  | 3 Bahar Önlisans | 5   • •                                           | 🛛 🗹 Aktif                                   | T.C.Kimlik No                                  |                                |                                                       |                                       | Adı                                     |                                              |                                                     |                                   | Kazanma Durumu                                 | Tümü                     |                     | •                  |
|----------------------------------------------------------------------------------------------------|----------------------------------|------------------|---------------------------------------------------|---------------------------------------------|------------------------------------------------|--------------------------------|-------------------------------------------------------|---------------------------------------|-----------------------------------------|----------------------------------------------|-----------------------------------------------------|-----------------------------------|------------------------------------------------|--------------------------|---------------------|--------------------|
| Fakülte                                                                                                    | Adalet Meslek Yük                | sekokulu         | v                                                 | ]                                           | Aday No Aralığı                                |                                | -                                                     |                                       | Soyadı                                  |                                              |                                                     |                                   | Aktarım Durumu                                 | Tümü                     |                     | •                  |
| Program                                                                                                    | Adalet (Hukuk Bölü               | ümü) (Adalet Mes | slek 👻                                            | 6                                           | Yeleşme Sırası                                 | Tümü                           |                                                       |                                       | 🚽 Liste. K                              | ayıt Sayısı                                  | 50                                                  |                                   |                                                |                          | Q A                 | vra/Bul            |
| Değerlendirme işlemi                                                                                                    | i başarıyla tamamland            | 1                |                                                   |                                             |                                                |                                |                                                       |                                       |                                         |                                              |                                                     |                                   |                                                |                          |                     |                    |
| Değerlendir                                                                                                    | Kazananla                        | arı Belirle      |                                                   |                                             |                                                |                                |                                                       |                                       |                                         |                                              |                                                     |                                   |                                                |                          |                     |                    |
| Çalışma Pren:                                                                                                    | nsibi Nedir ?                    | Aday<br>No       | T.C.Kimlik                                        | Adı                                         | Soyadı                                         | Fakülte                        | Program                                               | TS Üni.Ort.                           | Başvuru<br>Sınıfi                       | ÖSYM<br>Yılı                                 | ÖSYM Kazanma Duru<br>Puanı                          | IMU                               | ÖSYM<br>Taban Puan                             | A.D                      | Not<br>Ort.         | Yer.Puanı Y.Durumu |
|                                                                                                    |                                  | 1                |                                                   | REMZİY                                      | E SUNA                                         | Adalet MYO                     | Adalet                                                | 1 76,66                               | 1                                       | 2021                                         | Henüz Beli                                          | rlenmedi 🚽                        | 230,175570                                     |                          |                     | 22,9980            |
| İşlem Adımları                                                                                                    |                                  |                  |                                                   |                                             |                                                |                                |                                                       | <b>a</b> 1                            | - 1/1 1                                 | <b>√</b> K1 K1                               | 0 🖹 🖓 🕅 🛛                                           |                                   |                                                |                          |                     |                    |
| <ol> <li>Belge ve Rapo</li> <li>Ön Eleme</li> <li>Not Girişi</li> <li>Değerlendirmi</li> <li>Öğrenci Aktar</li> <li>Sonuç Bildirim</li> <li>Kabul Mektub</li> </ol> | ne<br>r<br>nleri<br>pu İşlemleri | •                | Kazana<br>yapılak<br>Kazana<br>işlemle<br>Sürecir | nları<br>oilmel<br>nları<br>erinin<br>n aks | belirl<br>ktedir.<br>belirle<br>tamam<br>samam | eme<br>eme i<br>ilanm<br>ası i | <b>işlem</b> i<br>şlemi<br>ış olma<br><b>çin, t</b> ı | i, öğı<br>yapıla<br>ısı gere<br>üm iş | enci<br>bilme<br>ekmek<br><b>slemle</b> | <b>işler</b><br>si iç<br>tedir<br><b>rin</b> | <b>i birimi</b><br>in, tüm<br>:<br><b>belirlene</b> | tarafında<br>programla<br>n zaman | ı <b>n idari</b><br>arın değ<br><b>aralığı</b> | kısır<br>erlenc<br>içeri | mda<br>dirm<br>sind | n<br>e<br>e        |

#### KAZANANLARIN BELİRLENMESİ

|                       | (                 |               |             |            |         |                 |            |         |      |          |                   |                 |               |                |         |                     |      |             |                         | _ |
|-----------------------|-------------------|---------------|-------------|------------|---------|-----------------|------------|---------|------|----------|-------------------|-----------------|---------------|----------------|---------|---------------------|------|-------------|-------------------------|---|
| Başvurular            | Deneme 202        | 2-2023 Baha   | ar Önlisans |            | 🗸 Aktif | T.C.Kimlik No   |            |         |      |          | Ad                | I               |               |                |         | Kazanma Durumu      | Tümü |             |                         |   |
| Fakülte               | Adalet Mesle      | k Yüksekoku   | ulu         |            |         | Aday No Aralığı |            |         | -    |          | Soj               | yadı            |               |                |         | Aktarım Durumu      | Tümü |             |                         |   |
| Program               | Adalet (Huku      | ık Bölümü) (/ | Adalet Mes  | ilek 👻     | r       | Yeleşme Sırası  | Tümü       |         |      |          |                   | te. Kayıt Sayıs | ii 50         |                |         |                     |      |             |                         |   |
| Kazananların belirler | nmesi işlemi başa | arıyla tamam  | landı       |            |         |                 |            |         |      |          |                   |                 |               |                |         |                     |      |             |                         |   |
| Değerlendir           | r Kaza            | ınanları Beli | irle        |            |         |                 |            |         |      |          |                   |                 |               |                |         |                     |      |             |                         |   |
| Çalışma Prer          | nsibi Nedir ?     |               | Aday<br>No  | T.C.Kimlik | Adı     | Soyadı          | Fakülte    | Program | TS   | Üni.Ort. | Başvuru<br>Sınıfi | ÖSYM<br>Yılı    | ÖSYM<br>Puanı | Kazanma Durumu |         | ÖSYM<br>Taban Puanı | A.D  | Not<br>Ort. | Yer.Puanı Y.Durumu      |   |
|                       |                   | Ø             | 1           |            | REMZ    | İYE SUNA        | Adalet MYO | Adalet  | 1    | 76,66    | 1                 | 2021            |               | Kazandı        | •       | 230,175570          |      |             | 22,9980 1.Asıl Yerleşti |   |
| İşlem Adımları        |                   |               |             |            |         |                 |            |         |      | <b>-</b> | 1 - 1/1           | 1 🗸 KK          | K N           | 0 🖹 🖓 KX       |         |                     |      |             |                         |   |
| 1) Belge ve Rapo      | orlar             |               |             |            |         |                 |            |         |      |          |                   |                 |               |                |         |                     |      |             |                         |   |
| 2) Ön Eleme           |                   |               |             |            |         |                 |            |         |      |          |                   |                 |               |                |         |                     |      |             |                         |   |
| 3) Not Girişi         |                   |               | •           | (          | aları   | halirlan        | no iclo    | miva    | مالد | 41/2+2   |                   | nra             | acil          | vovodol        | adaular | halirlanir          |      |             |                         |   |
| 4) Değerlendirm       | ne                |               | • r         | azalla     | IIdii   | beimen          | ne işie    | iiii ya | JII  | JIKLO    | 311 50            | IIId,           | d511          | ve yeuer       | auayiai | beimenn             | •    |             |                         |   |
| 5) Öğrenci Aktar      | r                 |               |             |            |         |                 |            |         |      |          |                   |                 |               |                |         |                     |      |             |                         |   |
| 6) Sonuç Bildirin     | mleri             |               |             |            |         |                 |            |         | _    |          |                   |                 |               |                |         |                     |      |             |                         |   |
| 7) Kabul Mektub       | bu İşlemleri      |               |             |            |         |                 |            |         |      |          |                   |                 |               |                |         |                     |      |             |                         |   |
|                       |                   |               |             |            |         |                 |            |         |      |          |                   |                 |               |                |         |                     |      |             |                         |   |

#### KAZANAN ADAYLARIN SİSTEME AKTARIMI

|                                                                             |                                   |                                                                            |                                                                     |                                                           |                                                             |                                                                  |                                                             |                   |                     |                        | · · · · · · · · · · · · · · · · · · · |
|-----------------------------------------------------------------------------|-----------------------------------|----------------------------------------------------------------------------|---------------------------------------------------------------------|-----------------------------------------------------------|-------------------------------------------------------------|------------------------------------------------------------------|-------------------------------------------------------------|-------------------|---------------------|------------------------|---------------------------------------|
| Başvurular                                                                  | Deneme 2022-2023 Bahar Önlis      | sans   🚽 🗸 Aktif                                                           | T.C.Kimlik No                                                       |                                                           |                                                             | Adı                                                              |                                                             | Ka                | (azanma Durumu      | Tümü                   | •                                     |
| Fakülte                                                                     | Adalet Meslek Yüksekokulu         | •                                                                          | Aday No Aralığı                                                     |                                                           | -                                                           | Soyadı                                                           |                                                             | Ak                | ktarım Durumu       | Tümü                   |                                       |
| Program                                                                     | Adalet (Hukuk Bölümü) (Adalet     | Meslek 🔹                                                                   | Yeleşme Sırası                                                      | Tümü                                                      |                                                             | 👻 Liste. Kayıt Sayısı                                            | 50                                                          |                   |                     | 🔍 Ara/Bi               |                                       |
| Kaydedilmeye uygun,                                                         | öğrenci numarası değişen bir aday | bulunamadı                                                                 |                                                                     |                                                           |                                                             |                                                                  |                                                             |                   |                     |                        |                                       |
| Otomatik Öğrenc                                                             | ti No Ver Öğrenci No Kayde        | t Filtrelenen ve Asıl Olarak Yer                                           | leşen Tüm 🔺 🛛 Kazanar                                               | n Adayları Öğrenci O                                      | larak Aktar                                                 |                                                                  |                                                             |                   |                     |                        |                                       |
| Çalışma                                                                     | bi Nedir ? Ad                     | day<br>o                                                                   | Fakülte                                                             | rogram                                                    | TS Başvuru<br>Sınıfı                                        | Kazanma Durumu                                                   | Öğrenci No                                                  | A.D OBS?          | ? Online Kayıt Tari | hi Not Yer.Pua<br>Ort. | nı Y.Durumu                           |
|                                                                             | 1                                 | Filtrelenen ve Asıl Olarak Yerl                                            | eşen Tüm Adayları<br>Adalet                                         | MYO dalet                                                 | 1 1                                                         | Kazandı 👻                                                        | 20223201806                                                 |                   |                     | 22,998                 | 0 1.Asıl Yerleşti                     |
| İşlem Adımları                                                              |                                   | Sadece Seçilen Adaylan                                                     |                                                                     |                                                           |                                                             | 1-1/1 1 VKIK                                                     | И И 🗗 📋 🚺 🚹                                                 |                   |                     |                        |                                       |
| 1) Belge ve Rapo<br>2) Ön Eleme<br>3) Not Girisi                            | ırlar<br>2                        | 3                                                                          |                                                                     | 4                                                         |                                                             |                                                                  | 2                                                           |                   |                     |                        |                                       |
| 4) Değerlendirm<br>5) Öğrenci Aktar<br>6) Sonuç Bildirim<br>7) Kabul Mektub | e<br>nleri<br>1<br>i İşlemleri    | Aktarım işle<br>1- Öğrenci A<br>2- Otomatik<br>3- Filtrelenc<br>4- Kazanan | mleri prog<br>Aktar buto<br>Öğrenci I<br>en ve Asil (<br>Adayları Ö | gram pro<br>nuna ba<br>No Ver b<br>Olarak Yo<br>Oğrenci ( | ogram y<br>Isılır.<br>Iutonur<br>erleşen<br>Olarak <i>F</i> | yapılmalıdır.<br>na basılır. Öğr<br>Tüm Adaylar<br>Aktar butonuı | enci numarala<br><sup>-</sup> sekmesi seçili<br>na basılır. | rı ilgili :<br>r. | satırlar            | da görülür.            |                                       |

#### KAZANAN ADAYLARIN SİSTEME AKTARIMI

| List A                                | Öğrenci Rehber 🔞           |                                                    |                          |                   |                                             |                   |                          |                     |                           |   |  |
|---------------------------------------|----------------------------|----------------------------------------------------|--------------------------|-------------------|---------------------------------------------|-------------------|--------------------------|---------------------|---------------------------|---|--|
| Akdeniz Üniversitesi                  | Öğrenci No / T.C.Kimlik No |                                                    |                          |                   | Arşiv / Web Kilit Durumu                    | Arşivdekiler      |                          | Tümü                |                           |   |  |
| Öğrenci İşleri Bilgi Sistemi / İdari  | Adı / Soyadı               | REMZİYE                                            |                          | Kayıt Nedeni      | Tümü v                                      |                   |                          |                     |                           |   |  |
| Ara <b>Q</b>                          | Fakülte/Tip                | Tümü                                               |                          | Tümü 💌            | Öğrenim Durumu                              | Kayıt Yapmadı 🗸 🗸 |                          |                     |                           |   |  |
|                                       | Bölüm                      | Tümü                                               |                          |                   | Sinif / Aşama                               | Tümü              | ▼                        | Tümü                | ,                         | • |  |
| 😭 Sık Kullanılanlar                   | > Program / Tip            | Tümü                                               |                          | Tümü 👻            | Öğrenci Tip                                 | Tümü              |                          |                     |                           | • |  |
| 韋 Akademik İşlemler                   | Müfredat                   | Tümü (Program Seçildiğinde Müfredatlar Listelenir) |                          |                   | Öğrenim Tür / Tip                           | Tümü              |                          | / Tümü              |                           |   |  |
| 🔓 Genel Tanımlamalar                  | Kayıt Tarih Aralığı        |                                                    |                          |                   | Uyruğu / Cinsiyet                           | Tümü              |                          | ▼ Tümü              |                           |   |  |
| 🕏 Ders İşlemleri                      | > Ayrılış Tarihi Aralığı   |                                                    |                          |                   | 1. / 2. Danışman                            | Tümü 🔹            |                          |                     |                           |   |  |
| 🖳 Öğrenci İşlemleri                   | A Mezuniyet Tarih Aralığı  |                                                    |                          |                   | Burs-Kredi Durumu                           | Tümü 🔹 Tümü       | v                        | )                   |                           |   |  |
| □ Öğrenci Rehber                      | Arama Kriteri Adı          |                                                    | 🗟 Ka                     | ydet 🛛 🎏 K.Liste  | ÇAP-Yan Dal Durumu                          | Yok               |                          | List.Kayıt Say. 100 | 🍭 Ara/Bul                 |   |  |
| □Öğrenci No Değiştirme                | # Fotoğraf T.C.Kimlik No   | Öğrenci No Adı Soyadı Fakülte                      | Bölüm Program 1.Danışmar | nı Öğrenim Durumu | Kayıt Nedeni                                | Kayıt Tarihi      | Öğrenim Tipi Harç Durumu | Aynlış Tarihi Uyruk | Öğrenci Tipi Arşiv Durumu | u |  |
| Sinif Atlatma İşlemleri               |                            |                                                    |                          |                   |                                             |                   |                          |                     |                           |   |  |
| 🔲 loplu Danışman Atama                |                            | 20223201806 REMZIYE SUNA Adalet MYO                | Hukuk Adalet             | Kayıt Yapmadı     | Üniversite İçi Yatay Geçişle Farklı Program | na Geldi          | Ön Lisans                | TÜRKİYE             | Lisans/Önlisans Arşivde   |   |  |
| Ioplu Staj Danişman Atama             |                            |                                                    |                          | 🖨 1-1/1           | 1 V KI KI KI KI KI 🛱                        | Ф                 |                          |                     |                           |   |  |
| Ioplu Müfredat Atama Toplu Ders Kaydı | + Ekle                     | 🕜 Değiştir 🛛 🗹 İncele                              |                          | Öğrenci Belgesi   | •                                           | Türkçe            | 🔹 🖨 Yazdır               | ද්ධ Göster          | Ek İşlemler 🔺             |   |  |
| □ Ders Kayıt Düzenle                  |                            |                                                    |                          |                   |                                             |                   |                          |                     |                           |   |  |
| <br>□ Şubeler Arası Öğrenci Transfer  |                            |                                                    |                          |                   |                                             |                   |                          |                     |                           |   |  |
|                                       |                            |                                                    |                          |                   |                                             |                   |                          |                     |                           |   |  |

 Aktarım tamamlandıktan sonra Öğrenci Rehbere girildiği zaman kazanan adaylar Arşivde, Kayıt yapmadı olarak görülür.

### SONUÇLARIN E-POSTA BİLDİRİMİ

| Başvurular         | Deneme 2022-2     | 2023 Bahar Önlisans    | •              | 🗸 Aktif | T.C.Kimlik No   |      |         |         | Adı                 |          |    |             | Kazanma Durumu | Tümü |                 | •   |
|--------------------|-------------------|------------------------|----------------|---------|-----------------|------|---------|---------|---------------------|----------|----|-------------|----------------|------|-----------------|-----|
| Fakülte            | Adalet Meslek Y   | /üksekokulu            | •              |         | Aday No Aralığı |      | -       |         | Soyadı              |          |    |             | Aktarım Durumu | Tümü |                 | •   |
| Program            | Adalet (Hukuk B   | Bölümü) (Adalet Meslek | •              | Ŕ       | Yeleşme Sırası  | Tümü |         | •       | Liste. Kayıt Sayısı | 50       |    |             |                |      | 🍭 Ara/Bul       |     |
| E-Posta Gönderiler | nlere Tekrar Gönd | ler Sonuçları E-Posta  | a Olarak Gönde | er      |                 |      |         |         |                     |          |    |             |                |      |                 |     |
| Çalışma Prensi     | ibi Nedir ?       | Aday<br>No             | 2.Kimlik       |         | E-Posta Adresi  |      | Adı     | Soyadı  | Fakülte             | Program  | TS | Öğrenci No  | A.D            | OBS? | Y.Durumu        | YEG |
|                    |                   | 01                     |                |         |                 |      | REMZİYE | SUNA    | Adalet MYO          | Adalet   | 1  | 20223201806 | Aktarıldı      | ~    | 1.Asıl Yerleşti |     |
| İşlem Adımları     |                   |                        |                |         |                 |      | Ð       | 1 - 1/1 | 1 ¥ KI KI           | 🗎 🏹 KX K | Û  |             |                |      |                 |     |
| 1) Belge ve Rapor  | rlar              |                        |                |         |                 |      |         |         |                     |          |    |             |                |      |                 |     |
| 2) Ön Eleme        |                   |                        |                |         |                 |      |         |         |                     |          |    |             |                |      |                 |     |
| 3) Not Girişi      |                   |                        |                |         |                 |      |         |         |                     |          |    |             |                |      |                 |     |
| 4) Değerlendirme   | 2                 |                        |                |         |                 |      |         |         |                     |          |    |             |                |      |                 |     |
| 5) Öğrenci Aktar   |                   |                        |                |         |                 |      |         |         |                     |          |    |             |                |      |                 |     |
| 6) Sonuç Bildiriml | leri              |                        |                |         |                 |      |         |         |                     |          |    |             |                |      |                 |     |
| 7) Kabul Mektubu   | u İşlemler<br>1   |                        | 2              |         |                 |      |         |         |                     |          |    |             |                |      |                 |     |

- Aktarım işlemi bittikten sonra sonuçlar adaylara e-posta olarak da gönderilebilir. Bunun için;
- 1- Sonuç Bildirimleri butonuna basılır.
- 2- Sonuçları E-Posta Olarak Gönder butonuna basılır ve ilgili programda kazanan adayların tümüne e-posta gider.

#### SONUÇLARIN E-POSTA BİLDİRİMİ

Akdeniz Üniversitesi - Deneme 2022-2023 Bahar Önlisans, Başvurunuz Sonuçlanmıştır / Your application has been Finalized 🕨 Gelen Kutusu 🗴

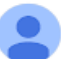

oidbotomasyon@akdeniz.edu.tr

Değerli Aday;

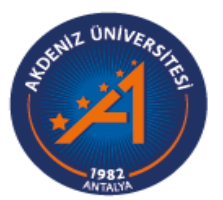

Akdeniz Üniversitesi

Deneme 2022-2023 Bahar Önlisans

Tebrikler,

Adalet Programını Kazandınız

Başvurunuzun durumunu https://obs.akdeniz.edu.tr/oibs//hoa\_app/ bağlantısını kullanarak kontrol edebilirsiniz

İyi Günler.

Başvurunuzla ilgili tüm destek taleplerinizi remziyesuna@akdeniz.edu.tr e-posta adresine gönderebilirsiniz

UYARI: Bu mail sistem tarafından otomatik olarak gönderilmektedir. Lütfen bu maile cevap vermeyiniz.

• Adaya giden e-posta görüntülenmektedir.

09:32 (0 dakika

 Adayların aktarımları bittikten sonra Akademik Takvimde belirtilen tarihlere göre; sonuçlar kazanan adaylara e-posta olarak gönderilebilir ve Fakülte/MYO Web sayfasında ilan edilir.

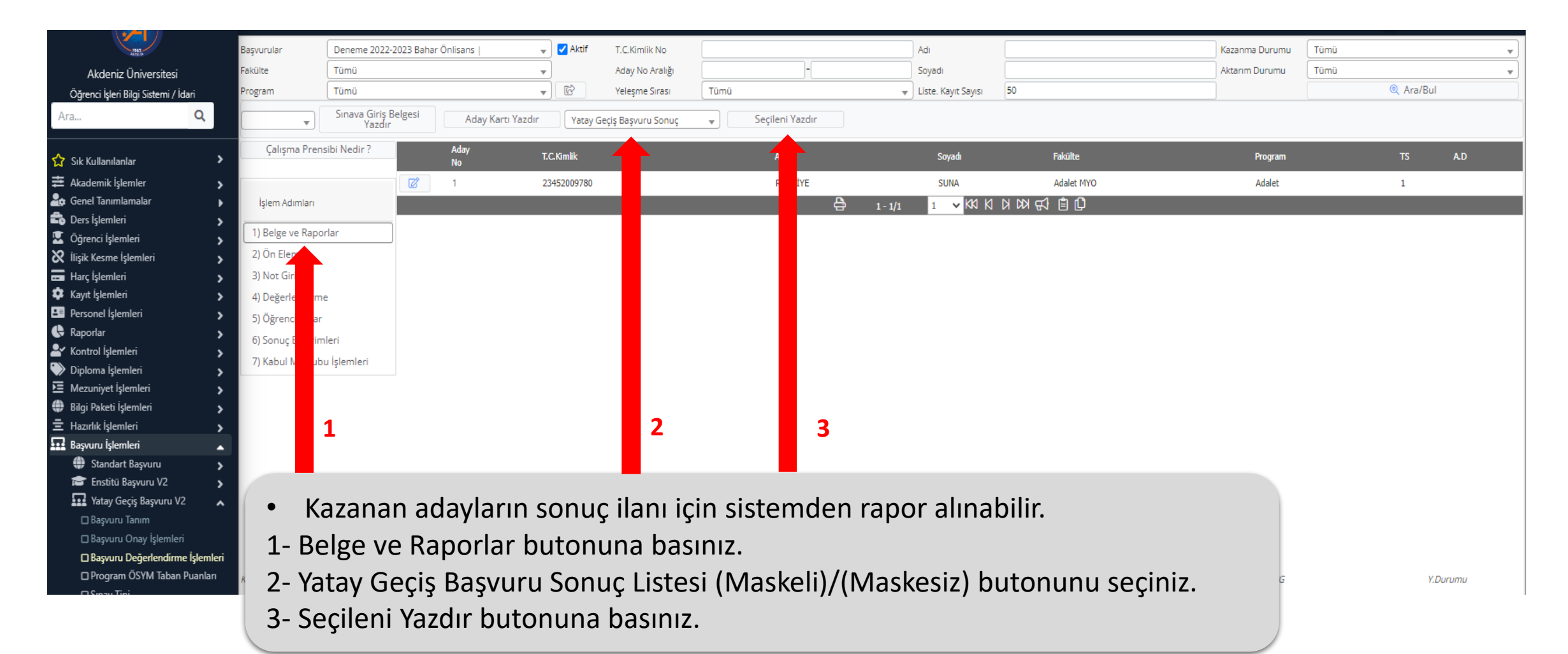

| Akdeniz Üniversitesi / Akdeniz University<br>Hukuk Bölümü / Adalet<br>Deneme 2022-2023 Bahar Önlisans BAŞVURU SONUÇLARI |          |                 |                      |                   |                  |                            |           |                           |                 |                  |                       |  |
|----------------------------------------------------------------------------------------------------|----------|-----------------|----------------------|-------------------|------------------|----------------------------|-----------|---------------------------|-----------------|------------------|-----------------------|--|
| Sira                                                                                                    | Course I | T.C. Kimilik Ma | Caldiži Üniversite   | e Geldiği Program | Geldiği<br>Sınıf | DEĞERLENDİRMEYE ESAS PUANI |           | BAŞARI PUANI*             |                 | Requiriles Conf  |                       |  |
| No <sup>Ad</sup>                                                                                                    | Soyad    | I.C. KIMIIK NO  | Geldigi Universite   |                   |                  | GANO                       | ÖSYM Puan | (Bknz.*)                  | Yerieşme Durumu | Başvurulan Sınıf | Yerleştiği Program    |  |
| 1 R****                                                                                                    | S*       | 23******80      | AKDENİZ ÜNİVERSİTESİ | TURİZM            | 2                | 2 3                        |           | 22,9980                   | 1. Asıl         | 1                | Hukuk Bölümü / Adalet |  |
| Akdeniz Üniversitesi / Akdeniz University<br>Hukuk Bölümü / Adalet<br>Deneme 2022-2023 Bahar Önlisans BAŞVURU SONUÇLARI |          |                 |                      |                   |                  |                            |           |                           |                 |                  |                       |  |
| Sira<br>No Ad                                                                                                    | Soyad    | T.C. Kimlik No  | Geldiği Üniversite   | Geldiği Program   | Geldiği<br>Sınıf | DEĞERLEN<br>GANO           | ÖSYM Puan | BAŞARI PUANI*<br>(Bknz.*) | Yerleşme Durumu | Başvurulan Sınıf | Yerleştiği Program    |  |
| 1 REMZİYE                                                                                                    | SUNA     |                 | AKDENİZ ÜNİVERSİTESİ | TURİZM            | 2                | 3                          |           | 22,9980                   | 1. Asıl         | 1                | Hukuk Bölümü / Adalet |  |

• Kazanan adayların Maskeli/Maskesiz PDF sonuç ilan belgesidir.

| 🗗 Yat  | tay Geçiş Başvuru Sonuç Listesi (GANO) |                  |                                           |                       |                 |         |          |                    |               |                 |                 |                         | S 🗆 🛛 🕨 |
|--------|----------------------------------------|------------------|-------------------------------------------|-----------------------|-----------------|---------|----------|--------------------|---------------|-----------------|-----------------|-------------------------|---------|
| 🖶 Prir | 🔒 Save 👻 👔 🎓 👫                         | K 	◀ Page 1 of 1 | ) 🗉 K 📢                                   | 🔍 100% 👻 🔲 Single Pag | le -            |         |          |                    |               |                 |                 |                         |         |
|        | Report Snapshot -                      |                  |                                           |                       |                 |         |          |                    |               |                 |                 |                         |         |
|        | Adobe PDF                              |                  |                                           |                       |                 |         |          |                    |               |                 |                 |                         |         |
|        | Microsoft PowerPoint                   |                  | 28.12.2022 16:21                          |                       |                 |         |          |                    |               |                 |                 |                         |         |
|        | HTML                                   |                  | Akdeniz Üniversitesi / Akdeniz University |                       |                 |         |          |                    |               |                 |                 |                         |         |
|        | Text                                   |                  | Hukuk Bölümü / Adalet                     |                       |                 |         |          |                    |               |                 |                 |                         |         |
|        | RTF                                    |                  |                                           |                       |                 |         |          |                    | JNOÇLARI      |                 |                 |                         |         |
|        | Microsoft Word                         |                  | TO 10 H N                                 | a 119 û               |                 | Geldiği | DEĞERLEN | DİRMEYE ESAS PUANI | BASARI PUANI* |                 |                 | Cont offen              |         |
|        | CpenDocument Writer                    | Soyad            | I.C. KIMIIK NO                            | Geldigi Universite    | Geldigi Program | Sinif   | GANO     | ÖSYM Puan          | (Bknz.*)      | Yerleşme Durumu | Başvurulan Sını | f Yerleştiği Program    |         |
|        | Microsoft Excel iy                     | E SUNA           |                                           | AKDENİZ ÜNİVERSİTESİ  | TURİZM          | 2       | 3        |                    | 22,9980       | 1. Asıl         | 1               | 1 Hukuk Bölümü / Adalet |         |
|        | OpenDocument Calc                      |                  |                                           | - d                   |                 |         |          |                    |               |                 |                 | -k                      |         |
|        | 📮 Data                                 |                  |                                           |                       |                 |         |          |                    |               |                 |                 |                         |         |
|        | 🗱 Image                                |                  |                                           |                       |                 |         |          |                    |               |                 |                 |                         |         |
|        |                                        |                  |                                           |                       |                 |         |          |                    |               |                 |                 |                         |         |
|        |                                        |                  |                                           |                       |                 |         |          |                    |               |                 |                 |                         |         |

• Kazanan adayların sonuç ilanını EXCEL tabloya aktarıp değişiklik yapmak isterseniz, Save butonuna basarak Microsoft Excel kısmına basınız.

| E      | •    | 5-∂                | ~ <del>.</del>   |                         |               |                      |                               |                                           |                  |                      | Re                         | eport (3) [Uyı                | ımluluk Mo | du] - Excel |               |                  |
|--------|------|--------------------|------------------|-------------------------|---------------|----------------------|-------------------------------|-------------------------------------------|------------------|----------------------|----------------------------|-------------------------------|------------|-------------|---------------|------------------|
| Dos    | ya   | Giriş              | Ekle             | Sayfa Düzeni            | Formüller     | Veri Gözden Geçir    | Görünüm Yardı                 | ım ÇNe                                    | yapmak           | istediğinizi sö      | iyleyin                    |                               |            |             |               |                  |
| ſ      |      | Kes                | I                | Tahoma                  | • 12 • A      |                      | - ab Metni Kaydır             | Gene                                      | I                | -                    |                            |                               | Normal     | iy          | i             | Kötü             |
| Yapış  | tır  | 🗎 коруа<br>💕 Biçim | ia *<br>Boyacisi | К Т <u>А</u> -          | 🗄 •   🕭 • ,   | ▲・■■■                | 连 Birleştir ve Orl            | tala 🔹 🍄 🕇                                | % ,              | €,0 ,00<br>,00 →,0   | Koşullu<br>Bicimlendirme - | Tablo Olarak<br>Bicimlendir • | Açıklama   | n Me B      | ağlı Hücre    | Çıkış            |
|        |      | Pano               | F2               | Yaz                     | і Тірі        | F2                   | Hizalama                      | F2                                        | Sayı             | Fai                  | ,                          | - ,                           | Stiller    |             |               |                  |
| A1     |      | Ŧ                  | : :              | $\times \checkmark f_x$ |               |                      |                               |                                           |                  |                      |                            |                               |            |             |               |                  |
| A      | в    | С                  | D                | E                       | F             | G                    | Н                             | 1                                         | J                | к                    | L                          | м                             |            | N           | 0             | P (              |
| 2      | C    | 1                  |                  |                         |               |                      |                               |                                           |                  |                      |                            |                               |            |             |               | 28.12.2022 16:29 |
|        | Y    |                    |                  |                         |               | Do                   | Akdeniz Ür<br>Hu<br>2022-2023 | niversitesi /<br>ukuk Bölüm<br>Bahar Öpli | Akder<br>nü / Ac | niz Univers<br>dalet | SONUCLART                  |                               |            |             |               |                  |
| 3<br>4 |      |                    |                  |                         |               | De                   | 11eme 2022-2025               |                                           |                  | AŞVORO .             | JONOÇLARI                  |                               |            |             |               |                  |
| 6      | Sıra |                    |                  | Ground                  | T.C. Kerkh Ne | Cald St Catalogue    | o-ldiži Deserver              | Geldiği                                   | DEĞERLEN         | DÎRMEYE ESAS PUAN    | BAŞARI                     | Vadaara Dur                   |            | Başvurular  | Valastiči Da  |                  |
| 7      | No   | Aa                 |                  | Soyad                   | T.C. KIMIK NO | Geldigi Universite   | Geldiği Program               | Sinif                                     | GANO             | ÖSYM Puan            | (Bknz.*)                   | Yerleşme Duru                 | urumu      |             | reneştiği Pro | ogram            |
| 8      | 1    | R****              |                  | S*                      | 23******80    | AKDENİZ ÜNİVERSİTESİ | TURİZM                        | 2                                         | 3                |                      | 22,9980                    | 1. Asıl                       |            | 1           | Hukuk Bölüm   | nü / Adalet      |
| 9      |      |                    |                  |                         |               |                      |                               |                                           |                  |                      |                            |                               |            |             |               | 1                |
|        |      |                    |                  |                         |               |                      |                               |                                           |                  |                      |                            |                               |            |             |               |                  |
|        |      |                    |                  | • Ka                    | izanan a      | dayların Mask        | eli EXCEL so                  | nuç ilan                                  | belg             | gesidir.             |                            |                               |            |             |               |                  |
|        |      |                    |                  |                         |               |                      |                               |                                           |                  |                      |                            |                               |            |             |               |                  |